# OVERVIEW OF PHYSICAL CONNECTION EPERMITTING

The New Jersey Department of Environmental Protection (Department), Division of Water Supply and Geoscience (Division) has developed an online physical connection permit renewal process and quarterly physical connection test results submission services.

The services are available through the Department's "NJDEP Online" Online Business portal at: <u>http://www.nj.gov/dep/online/</u>.

It is a requirement of the Statute N.J.S.A 58:11-9 et seq., that permits are renewed annually and that the Department is satisfied that the backflow prevention devices have been tested every three months. Historically this has been a paperwork intensive process of submission of test certificates and multi-signature application forms. With the online services, the renewal process is fully paperless with automated approval of satisfactory applications and the ability to download permits.

To facilitate the automatic approvals the permittee will have to demonstrate that the permitted backflow prevention devices have been tested by a Certified Tester and are working correctly each calendar quarter. Therefore, a two-part process has been implemented whereby:

- 1. Prior to the permit being renewed, the Certified Tester will submit through the online service summary information on the devices tested, test results and their status. It is strongly recommended that this information be completed prior to initiation of the renewal process
- 2. Prior to January 30<sup>th</sup> of each year, the Permittee will submit through the online renewal service a permit renewal application; review and certify the test result data and application; and pay online the renewal fee. If all the test results are satisfactory, and minimal or no changes are needed to the permit, the permit will be automatically approved. The permittee will then be able to download an electronic copy (pdf) of the permit. No paperwork is required to be submitted.

The following sections will give an overview of the new services and provide illustrations of the web pages.

These services will require the Facility to:

- Register for the Physical Connection Program
- Designate a Responsible Official through the Facility Site Administrator
- Assign General User rights to allow your Certified Tester to submit quarterly test results

# 1. Accessing the Physical Connection Services

The two new services are available on the Department's "NJDEP Online" Business Portal at: <u>http://www.nj.gov/dep/online/</u> for which the user will need to be a registered user.

#### a. Existing Registered User

The existing registered user will be familiar with the portal's "My Workspace". To access the new services you will need to click on the "Configure Services" and select the "Physical Connection Program Service Selection" service under the "Water Supply" section. If you do not have a certification pin number or cannot recall the number, you may create a new certification pin number from the User Profile page. In order to generate a new PIN, you will need to answer one of the five (5) security questions.

#### b. <u>New User</u>

For the new user the "NJDEP Online" web page provides detailed instructions including a video on how to create your account and user profile. Upon completion of setting up an account, and after you log in you will need to click on the "Configure Services" button on the "My Workspace" page and select the "Physical Connection Program Service Selection" service under the "Water Supply" section.

# c. Permittee

For a permittee to submit a renewal application, an additional step must be completed as the application can only be submitted by a user that the permittee has authorized. Additional information is provided under the Renewal Service Summary section of this document on configuring the Facility Site Administrator (FSA). Note that as this process entails mailing a form to the Department it is recommended that this is done well in advance of you needing to submit the application.

For the new user and for the Permittee you may create an account and obtain FSA rights at any time.

# 2. Quarterly Physical Connection Test Results Service

This service is for Certified Testers to submit the results of the quarterly tests on the backflow prevention devices covered by physical connection permits.

There is no specific timeframe in which the results have to be submitted during the year, neither does the same tester have to test all the devices through the year. However, if all the quarters for all the valves covered by a permit are not submitted or they do not show that all the devices were working, then the permit will not be auto approved and additional paperwork may have to be submitted to the Division.

The expectation is that a Certified Tester would on a routine basis (weekly, monthly) log in to the service and submit the results of the tests conducted in the period since the last submission.

If the tester is authorized to submit the permit renewal application by the Permittee then "Responsible Official" rights will need to be obtained from the Facility Site Administrator of the facility but this is not required to submit the test results.

a. My Facilities

Prior to using the Physical Connection services the Certified Tester must associate themselves with the particular Facility for which they want to submit the information. This association is achieved by clicking on the "Add Services" button on the "My Workspace" page. The Facility Id is the four digit "Physical Connection Id No." that is displayed on the permit. If the facility does not have an FSA, the tester must also contact the Division to have General access rights granted as they will not be able to submit the test results with the access status as pending.

b. Submission Process

Note: as part of the renewal service, you will be required to pay the renewal fee online with either a credit card or an e-check. From the User's "My Workspace" page the Certified Tester will select the "Physical Connection Program Service" and after various information and instructional pages will select the "Report Quarterly Test Results" service.

|                                                                                                    | Skip Navigation                                                                                            |
|----------------------------------------------------------------------------------------------------|----------------------------------------------------------------------------------------------------|
| njhome   citizen   business   government   services A to Z   departments                                        | search                                                                                                    |
| main performent and a protection                                                                                | <sup>njdep</sup> online                                                                                    |
|                                                                                                    | njdep home I about dep I index by topic I programs/units I dep online                                      |
|                                                                                                    | 1.7.11                                                                                                    |
| My workspace User Profile Certifications Payments Documents and Forms Perm                                      | lit Folder                                                                                                 |
| Version: 4.9                                                                                                    |                                                                                                    |
| Currently logged in:                                                                                            | Help   Logout                                                                                              |
| MT WORKSPACE                                                                                                    |                                                                                                    |
|                                                                                                    |                                                                                                    |
| Service Selection                                                                                               |                                                                                                    |
| Note: Access to this electronic service selection and submittal area is granted by selecting fac                | cilities using the user profile. Some services are accessible without selecting facilities as shown below. |
|                                                                                                    | - / .                                                                                                    |
| Division of Water Quality<br>Dental Waste Registration - New                                                    | Enforcement<br>Facility Submittal                                                                          |
| Submission Approval Area                                                                                        | Incident Submittal                                                                                         |
|                                                                                                    |                                                                                                    |
| Division of Land Use Regulation                                                                                 | RSP Training                                                                                               |
| Apply for Land Use Permit                                                                                       | Facility Changes                                                                                           |
|                                                                                                    | Update Mailing Address                                                                                     |
| Right to Know and Pollution Prevention Program                                                                  | Underground Storage Tank (UST) Program                                                                     |
| Community Right To Know Survey<br>Release and Pollution Prevention Report and Pollution Prevention Plan Summary | UST Notice of Intent to Close<br>Initial UST Registration                                                  |
|                                                                                                    | Modification of UST Registration                                                                           |
|                                                                                                    | Kenewal of US1 Registration                                                                                |
| Water Monitoring<br>Volunteer Water Monitoring Program                                                          | Water Supply<br>Drinking Water(eDWR)                                                                       |
|                                                                                                    | Private Well Testing Act (PWTA) Analytical Results                                                         |
|                                                                                                    | Physical Connection Program Service Selection                                                              |
| Well Permitting<br>Well Permitting Service Selection                                                            | •                                                                                                    |
|                                                                                                    |                                                                                                    |
|                                                                                                    | Configure Services                                                                                         |
|                                                                                                    |                                                                                                    |

1

| Image: I datase I parameter I services & be I I department.       Self Configure         Image: I datase I parameter I services & be I I department.       Self Configure         Image: I datase I parameter I services & be I I department.       Self Configure         Image: I datase I parameter I services & be I I department.       Self Configure         Image: I datase I parameter I services & Bell I department.       Self Configure         Image: I datase I parameter I services & Bell I department.       Self Configure         Image: I datase I parameter I services & Bell I department.       Self Configure         Image: I datase I parameter I department.       Self Configure         Image: I datase I parameter I department.       Self I department.         Image: I datase I department.       Self I department.         Image: I datase I department.       Self I department.         Image: I datase I department.       Self I department.         Image: I datase I department.       Self I department.         Image: I datase I department.       Self I department.         Image: I datase I department.       Self I department.         Image: I datase I department.       Self I department.         Image: I datase I department.       Self I department.         Image: I datase I department.       Self I department.         Image: I datase I department.       Sel                                                                                                    |                                                                                                    | Skip Navigation                                                            |
|----------------------------------------------------------------------------------------------------|----------------------------------------------------------------------------------------------------|----------------------------------------------------------------------------|
| • Control                                                                                                    | njhome   citizen   business   government   services A to Z   departments                                                                                                    | search                                                                     |
| Apprinted for a dece and a provide and a provide and a provide a december of a december of a decembe                                                                                                    | Jewiency Did GPD and a protection                                                                                                    | <sup>njdep</sup> on <i>line</i>                                            |
| Uty Workspace         User Bendling         Descenses as a difference         Permit Folder:           Virginer, 6.3         Service: 6.3         The pice of the service: 6.3         The pice of the service: 6.3           Service: 6.3         Directional Text (Configurable by NJDEP)         Physical Connection         Image: 6.3           Image: 6.3         Renew Physical Connection Permits         Image: 6.3         Image: 6.3           Image: 6.3         Renew Physical Connection Permits         Image: 6.3         Image: 6.3           Image: 6.3         Renew Physical Connection Permits         Image: 6.3         Image: 6.3           Image: 6.3         Renew Physical Connection Permits         Image: 6.3         Image: 6.3         Image: 6.3           Image: 6.3         Renew Physical Connection Permits         Image: 6.3         Image: 6.3                                                                                                    |                                                                                                    | njdep home I about dep I index by topic I programs/units I dep online      |
| Version: 49       Their Logon         Service Selection Page       Their Logon         Directional Text (Configurable by NUDEP)       Physical Connection         Physical Connection Permat       Image: Report Purpais al Connection Permat         Image: Report Purpais al Connection Permat       Image: Report Purpais al Connection Permat         Image: Report Purpais al Connection Permat       Image: Report Purpais al Connection Permat         Image: Report Purpais al Connection Permat       Image: Report Purpais al Connection Permat         Image: Report Purpais al Connection Permat       Image: Report Purpais al Connection Permat         Image: Report Purpais al Connection Permat       Image: Report Purpais al Connection Permat         Image: Report Purpais al Connection Permat       Image: Report Purpais al Connection Permat         Image: Report Purpais al Connection Permat       Image: Report Purpais al Connection Permat         Image: Report Purpais al Connection Permat       Image: Report Purpais al Connection Permat         Image: Report Purpais al Connection Permat       Image: Report Purpais al Connection Permat         Image: Report Purpais al Connection Permat       Image: Report Purpais al Connection Permat         Image: Report Purpais al Connection Permat       Image: Report Purpais al Connection Permat         Image: Report Purpais al Connection Permat       Image: Report Purpais al Connection Permat         Image: R                                                                                                    | My Workspace User Profile Certifications Payments Documents and Forms Permit Folder                                                                                                    |                                                                            |
| Service Selection Page Directional Text (Configurable by NUDEP)  Physical Connection  Continue  Continue Continue Continue Cont                                                                                                    | Version: 4.9<br>Currently logged in: )                                                                                                    | Help   Logout                                                              |
| Directional Text (Configurable by NDDEP)<br>Physical Connection<br>Continue<br>Report Quarterly Test Results<br>Report Quarterly Test Results<br>Continue<br>Continue<br>Continue<br>Physical Connection Perma<br>Report Quarterly Test Results<br>Continue<br>Continue<br>Co | Service Selection Page                                                                                                    |                                                                            |
| Physical Connection         Image: Physical Connection Permit         Image: Physical Connection Permit                                                                                                    | Directional Text (Configurable by NUDEP)                                                                                                    |                                                                            |
|                                                                                                    | Physical Connection                                                                                                    |                                                                            |
| Apportunents informantial incidente laurantial incidente laurantialincidente laurantial incidente laurantial incidente laurantial inc                                                                                                    | C Renew Physical Connection Permit                                                                                                    |                                                                            |
| Appertenses <u>inten lang inten leng inten len</u>                                                                                                    | Report Quarterly Test Results                                                                                                    |                                                                            |
| Continue<br>Appertuncto giden hung   sheat day   juden le tops   personantiquest   decembra de<br>state-ole ghane   cillean   sausant   seconanti   seconanti   seconanti   seconantilitat atstement   seconantilitat atstement  <br>personant   de le top - personanti   seconanti   seconanti   seconanti   seconanti   seconantilitat atstement  <br>Continue<br>Continue<br>Appertunct of Continue<br>Continue<br>Appertunct of Continue<br>Continue<br>Appertunct of Continue<br>Partice Not Continue<br>()<br>Continue<br>()<br>Continue<br>()<br>Continue<br>()<br>Continue<br>()<br>()<br>()<br>()<br>()<br>()<br>()<br>()<br>()<br>()                                                                                                    | 4                                                                                                    |                                                                            |
| Appertenents <u>nicho hong</u> i <u>plot deg</u> i <u>inde le tops</u> i <u>personantiquiti</u> i <u>des milles</u><br>steve-le <u>milles</u> i <u>accessibilitz statement</u> i <u>accessibilitz statement</u> i <u>accessibilitz statement</u> i <u>accessibilitz statement</u><br>ritev-le <u>milles</u> i <u>basis de l'accessibilitz statement</u> i <u>accessibilitz statement</u> i <u>accessibilitz statement</u> i<br><u>popriment di Continues</u><br>Foi ber as<br>Testes 37 disorg-as<br>Lat Upland: Jones 4, 004                                                                                                    |                                                                                                    |                                                                            |
| Continue<br>Asystements <u>alles hang</u>   <u>head og   inde: le top:   personning i des alles</u><br>steve-le glanne   <u>calces i personning i des alles</u><br>steve-le glanne   <u>calces i personning i des alles</u><br>steve-le glanne   <u>calces i personning i des alles</u><br>steve-le glanne   <u>calces i personning i des alles</u><br>steve-le glanne   <u>calces i personning i des alles</u><br>personning   <u>calces i personning i des alles</u><br>personning   <u>calces i personning   personning   personning   personning   personning   <u>calces i personning   personning   personning   personning   <u>calces i personning   personning   personning   personning   personning   personning   <u>calces i personning   personning   perso</u></u></u></u>                                                                                                    |                                                                                                    |                                                                            |
| department <u>polez hans</u> i abezdar i indez h: tissi i prozenanizati i dezanline<br>statevide glunne (clines l lautent i accessibility statement i accessibility statement i<br>contact.dep i privacy actice i legal statement i accessibility statement<br>Copyright Dista d'Inc. Array, spó-son,<br>De Jane ac<br>Hol France J: Desard Too Jane, spó-son,<br>De Jane ac<br>Hol France J: Desard Too Jane, son,<br>De Jane ac<br>Last Upland: Jone ag, son,                                                                                                    |                                                                                                    | Continue                                                                   |
| department <u>polis hans</u> i abest.des i <u>indes l: tissi</u> i <u>programulusiti</u> <u>fazanline</u><br>statevide <u>plane</u> ( <u>ilizes</u> ) <u>buines</u> ) <u>economiti seconomiti i economiti i accessibility statement</u> <u>(accessibility statement</u> )<br>Copyright Disted New Army, spd-mag<br>Disted New Army, spd-mag<br>Disted New Army, spd-mag<br>Po. Des as<br>Po. De as<br>Trates, NJ: dogs-years<br>Last Updateb Arme as pong                                                                                                    |                                                                                                    |                                                                            |
| Appertment <u>polin hann</u> i alexidar i <u>intes h: inte</u> i <u>programminati i fanadina</u><br>statevide <u>plane</u> ( <u>intes</u> ) <u>intes h: inte</u> i <u>programminati i fanadina</u><br>statevide <u>plane</u> ( <u>intes</u> ) <u>internanti i programminati i fanadina</u><br>Copyright Distated New Jerrey, spd-song<br>Po. Ben are recommented Protection<br>Po. Ben are recommented Protection<br>Po. Ben are recommented Protection<br>Po. Ben are recommented Protection<br>Po. Ben are recommented Protection<br>Po. Ben are recommented Protection<br>Po. Ben are recommented Protection<br>Po. Ben are recommented Protection<br>Po. Ben are recommented Protection<br>Po. Ben are recommented Protection<br>Po. Ben are recommented Protection                                                                                                    |                                                                                                    |                                                                            |
| departmente gelenheme i elevation i nelevationi i scaramaniusiti i fazzaliza<br>departmente gelenheme i elevationi incore anno levationi i fazzaliza<br>departmente gelenheme i elevationi i anno levationi i enzanamati incore anno levatione i enzanamati i enzanamati i enzanamati i enzanamati i enzanamati i enzanamati<br>departgel B statu el Neu-Jerrey, sopie song<br>Pol Brance Allow Jerrey, sopie song<br>Last Updated Jones ag, song                                                                                                    |                                                                                                    |                                                                            |
| department offenhame identifier infection international features<br>interview familier in the international international international international international<br>Capyright B State of New Jervey, spd-song<br>Spd-State of New Jervey, spd-song<br>Spd-State New Jervey, spd-song<br>State Spd-State State Spd-State State                                                                                                    |                                                                                                    | contact dep 1 privacy.notice 1 legal statement 1 accessibility statement ( |
| Capyright PB Tataset Steve Jensery, style-bona<br>Department of Exercisences and Pretention<br>P-O. Ben an<br>Transen, 32 officier years<br>Last Updated: Jones ag, song                                                                                                    | department <u>adez hama i abezt dea i indez brinai i amerana kanita i dezanline</u><br>statevide <u>adame i altizen i kaniman i azvernmenti serzien Ata i dezartmenti i search</u>                                                                                                    | -                                                                          |
| Last Updated: Auss ag, song                                                                                                    | Copyright B State of New Jerrey, spyD-mone<br>Department of Example State of State of S |                                                                            |
|                                                                                                    | Last Uplated: June 24, 2004                                                                                                    |                                                                            |

The Tester will then select the Facility, i.e. Permittee, for which they want to submit results.

| and a state of the state of the state of the state of the state of the state of the state of the state of the s |                                                              |                                                                                                    |                                                                   |                                      |                                | Skip Naviga                   |
|----------------------------------------------------------------------------------------------------|--------------------------------------------------------------|----------------------------------------------------------------------------------------------------|-------------------------------------------------------------------|--------------------------------------|--------------------------------|-------------------------------|
| njhome I citizen I                                                                                              | business I government I r                                    | services A to Z   departments                                                                                                    |                                                                   |                                      |                                | [search]                      |
| department of env                                                                                               | aronmental protection                                        |                                                                                                    |                                                                   |                                      |                                | njdeponlin                    |
|                                                                                                    |                                                              |                                                                                                    |                                                                   | njdep l                              | nome I about dep I index by to | pic I programs/units I dep on |
| Workspace                                                                                                    | ser Profile Certificatio                                     | ons Payments Documents and Forms Permit F                                                                                              | Folder NJDEP Open Gov                                             |                                      |                                |                               |
|                                                                                                    |                                                              |                                                                                                    |                                                                   |                                      |                                |                               |
| on: 5.0                                                                                                    |                                                              |                                                                                                    |                                                                   |                                      |                                | Hele I Log                    |
| nny logged in                                                                                                   | FACILITY SEL                                                 | ECTION                                                                                                    |                                                                   |                                      |                                | ried/1.08                     |
|                                                                                                    | profile.                                                     | ,                                                                                                    |                                                                   | ,                                    |                                |                               |
|                                                                                                    |                                                              |                                                                                                    |                                                                   |                                      |                                |                               |
|                                                                                                    | Select                                                       | Facility                                                                                                    | Facility ID                                                       | Facility Type                        | Municipality                   | Address                       |
|                                                                                                    | Select O Clicking a column title Please use this hyn         | Facility<br>WATER SUPPLY FACILITY A<br>I will sort the table by that column.<br>erlink to leave this service and add facilities to mu  | Facility ID<br>000818                                             | Facility Type Physical Connection    | Municipality<br>Kearny Town    | 50 HARRISON ST                |
|                                                                                                    | Select<br>©<br>Clcking a column title<br>Please use this hyp | Facility<br>WATER SUPPLY FACILITY A<br>a will sort the table by that column.<br>Herlink to leave this service and add facilities to my | Facility ID<br>000818<br>/ profile using the <u>Add Facilitie</u> | Facility Type<br>Physical Connection | Nunicipality<br>Kearny Town    | Address<br>50 HARRISON ST     |

On the Report Details page, the Tester will select the year and quarter for which they want to submit the results. The tester will then select device(s) for which they want to submit the results (adding rows as necessary) and enter the information; date, result, status. If the device was replaced due to a failure that can be recorded here. There is no restriction on reporting more than one result for a device so a test failure can be reported and its repeat test results reported after repair.

| njhome I citizen I bu                                        | siness I government I services A t                                                                                                    | o Z I departments            |                     |                |                       |                  |                      |                 | search                  |
|--------------------------------------------------------------|----------------------------------------------------------------------------------------------------|------------------------------|---------------------|----------------|-----------------------|------------------|----------------------|-----------------|-------------------------|
| newjersey <b>nice</b>                                        | nome 1 citizen 1 business 1 government 1 services         newiensy         newiensy         cuitizen 1 or environmental protection         Vorkspace       User Profile         Certifications       Pr         .2       Image: Certifications       Pr         .2       REPORT DETAILS         cility Selection       This submission is for the         port Details       Report Year selected:         rtification       Report Quarter selected         ay visited page       New Test Results         select a SI ID to view det       Select a SI ID         VSPC0000000408       *         * Required       If you would like to view p |                              |                     |                |                       |                  |                      |                 | <sup>njdep</sup> online |
|                                                              |                                                                                                    |                              |                     |                |                       | njdep home I abo | ut dep I index by to | pic   programs/ | units I dep online      |
| My Workspace User                                            | Profile Certifications Pay                                                                                                    | ments Documents and Fo       | orms Permit Fold    | ler NJDEP O    | Open Gov              |                  |                      |                 |                         |
| Version: 5.2<br>Currently logged in:                         |                                                                                                    |                              | CINTAS COR          | ò              |                       |                  |                      |                 | Help   Logout           |
|                                                              | REPORT DETAILS                                                                                                    |                              |                     |                |                       |                  |                      |                 |                         |
| 1 - Facility Selection<br>2 - Report Details                 | This submission is for the                                                                                                    | following year and quar      | ter. If incorrect r | eturn to faci  | lity selection        | screen and s     | elect the correct    | t year and qu   | Jarter.                 |
| 3 - Certification                                            | Report Year selected:                                                                                                    | 2016                         |                     |                |                       |                  |                      |                 |                         |
| Please Note<br>You may click on a<br>previously visited page | Report Quarter selected:                                                                                                    | January - March              |                     |                |                       |                  |                      |                 |                         |
| (above) to navigate                                          | New Test Results                                                                                                    |                              |                     |                |                       |                  |                      |                 |                         |
| back to that screen.                                         | Select a SI ID to view detail                                                                                                    | s of a valve and then fill i | n the appropriate   | boxes that ar  | e enabled.            |                  |                      |                 |                         |
|                                                              | *SI ID                                                                                                    | *Valve Type                  | *Manufacturer       | *Model         | *Serial<br>Number     | *Valve Size      | *Unit(Valve<br>Size) | *Result         | *Te                     |
|                                                              | WSPC000000408                                                                                                    | Reduced Pressure Zone        | Ames                | 4000\$\$       | 53507                 | 4                | inches 🗸 🗸           |                 | ~                       |
|                                                              | <                                                                                                    | Ш                            |                     |                |                       |                  |                      |                 | >                       |
|                                                              | * Required                                                                                                    |                              |                     |                |                       |                  |                      |                 | Add Row                 |
|                                                              | If you would like to view pre-                                                                                                    | viously submitted test res   | ults associated w   | th this permit | , please <u>click</u> | here.            |                      |                 |                         |
|                                                              | I will be uploading a supporti                                                                                                    | ng attachment as part of     | this submission:    | No 💌           |                       |                  |                      |                 |                         |
|                                                              |                                                                                                    |                              |                     |                |                       |                  |                      |                 | Continue                |

Only devices associated with the selected facility will be available and the tester can only enter results associated with the specific quarter. To enter test information associated with another quarter or facility the tester will need to complete another service.

The service will allow the tester to upload attachments such as a pdf / photo if additional information needs to be submitted to explain the submitted results.

For DCVA's that require an internal inspection in either the 3<sup>rd</sup> or 4<sup>th</sup> quarters, the tester needs to submit that result otherwise the permit renewal will be delayed.

For situations where the certified tester is not authorized to conduct the internal inspection: If the Permittee provides them with a copy of the internal inspection report done by another party, the tester may record the pass/fail on the results screen, add the comment "done by a third party" and attach a copy of internal inspection report to the submission.

|                                               |                                                                                                    |                                                                                                    |                                      |                   | Stein Maniantion        |
|-----------------------------------------------|----------------------------------------------------------------------------------------------------|----------------------------------------------------------------------------------------------------|--------------------------------------|-------------------|-------------------------|
| njhome I citizen I bu                         | siness I government I services A to Z I departments                                                                                                    |                                                                                                    |                                      | 50                | arch                    |
|                                               | nmental protection                                                                                                    |                                                                                                    |                                      |                   | <sup>njdep</sup> online |
|                                               |                                                                                                    |                                                                                                    | njdep home I about dep I index by t  | opic I programs/u | nits I dep online       |
| My Workspace User                             | Profile Certifications Payments Documents an                                                                                                    | nd Forms Permit Folder NJDEP Open Gov                                                               |                                      |                   |                         |
|                                               |                                                                                                    |                                                                                                    |                                      |                   |                         |
| Version: 5.0<br>Currently logged in: Jason Wa | lters (MYURKEWECZ)                                                                                                    | 561473<br>Name                                                                                      |                                      |                   | Help   Logout           |
|                                               | ATTACHMENT UPLOAD                                                                                                    |                                                                                                    |                                      |                   |                         |
|                                               | Note: After you 'Browse' and select the attachme<br>'File upload successful' message.<br>Maximum File Size: 5 Mb<br>Allowed Attachment Types: xls,bxt,doc,rtf,pdf | nt you want to upload by clickina 'Open'. the upload process will auto<br>,ppt.jpg.gif.png.tif.docx | matically start. If the upload is su | ccessful, you w   | ill receive a           |
|                                               | Attachment Type                                                                                                    | *Attachment Description                                                                             | Upload File Name                     | File Size Mb      | Remove                  |
|                                               | Attachment Type (Reference Table Defined)                                                                                                    | Attachment Description (Reference Table Defined)                                                    | Browse                               | 0 Mb              | 8                       |
|                                               | them the Angeler die 17142                                                                                                    |                                                                                                    | Total opioaded.                      | 0 110             |                         |
|                                               |                                                                                                    |                                                                                                    |                                      |                   |                         |
|                                               | Add Attachment                                                                                                    |                                                                                                    |                                      |                   |                         |
|                                               | Add Attachment                                                                                                    |                                                                                                    |                                      |                   |                         |
|                                               | * Required                                                                                                    |                                                                                                    |                                      |                   |                         |
|                                               |                                                                                                    |                                                                                                    |                                      |                   | Continue                |
|                                               |                                                                                                    |                                                                                                    |                                      |                   |                         |

Upon completion of entering the test result data the tester has to certify that the information provided is correct. This certification requires the tester to enter their Certified Tester license number, Certifying Agency, and the Certification pin number.

| Please Note<br>You may click on a<br>previously visited page | identical values. If you                             | have forgotten what your Certification PIN is, click on the "Forgot Certification PIN" button below and you of                                                        | can then create a n   | ew one.                                                            |
|--------------------------------------------------------------|------------------------------------------------------|----------------------------------------------------------------------------------------------------|-----------------------|--------------------------------------------------------------------|
| (above) to navigate<br>back to that screen.                  | Certification by A                                   | ccess Type: General                                                                                                    |                       |                                                                    |
|                                                              | Service ID                                           | Submittal Type                                                                                                    | Creation Date         | View                                                               |
|                                                              | 319193 Water                                         | Supply - Report Quarterly Test Results - Report Quarterly Test Results                                                                                                | 04/16/2017            | $\langle \! \! \! \! \! \! \! \! \! \! \! \! \! \! \! \! \! \! \!$ |
|                                                              | I hereby certify that th                             | ne Backflow Prevention Device(s) listed in the above submission were functioning as reported at the time of                                                           | the test.             |                                                                    |
|                                                              | I certify under penalty<br>criminal penalties for su | of law that the information provided in this document is true, accurate and complete. I am aware that there<br>ubmitting false, inaccurate or incomplete information. | e are significant civ | il and                                                             |
|                                                              | Name of Certifying<br>Party:                         |                                                                                                    |                       |                                                                    |
|                                                              | User ID of Certifying<br>Party:                      |                                                                                                    |                       |                                                                    |
|                                                              | *Certifying Agency:                                  | CA001NEW ENGLAND WATER WORKS ASSOCIATION                                                                                                    |                       |                                                                    |
|                                                              | *License Number:                                     | 1                                                                                                    |                       |                                                                    |
|                                                              | Challenge/Respo                                      | nse Question                                                                                                    |                       |                                                                    |
|                                                              | Prior to certifying your                             | submission, you must answer the following Question correctly:                                                                                                    |                       |                                                                    |
|                                                              | *What is your favorit                                | e book? (Not Case Sensitive) Submit Cancel                                                                                                    |                       |                                                                    |
|                                                              | Certification PIN                                    |                                                                                                    |                       |                                                                    |
|                                                              | *Certification PIN:                                  | (Case-Sensitive)                                                                                                    |                       |                                                                    |
|                                                              | * Required                                           | Certify Forgot Certification PIN Send                                                                                                    | Notifications         | Cancel                                                             |
|                                                              |                                                      |                                                                                                    |                       |                                                                    |

Certification of your PIN constitutes an electronic signature of this submittal in accordance with the aforementioned statement.

The online service will check that the license number entered is valid and not expired and if acceptable will allow the certification to proceed.

The tester will then be taken to a summary page displaying the information submitted. From there the tester can select to submit another set of results or return to their "My Workspace". Details of the completed submission, prior submissions and all submissions that are in progress are available from the user's "My Workspace".

#### 1. Renewal Service

This service is for the Permittee or their delegated "Responsible Official" to submit the renewal application.

#### a. My Facilities

Prior to using the Physical Connection services the Permittee must associate themselves with the particular Facility for which they want to submit the information. This association is achieved by clicking on the "Add Services" button on the "My Workspace" page. The Facility Id is the four digit "Physical Connection Id No." that is displayed on the permit.

#### b. Responsible Official

Prior to a permittee being able to submit a renewal application the Department needs to ensure that the user submitting the application is so authorized by the Permittee, i.e. a "Responsible Official". This authorization is done and maintained by the Permittee.

After the Permittee has created their user profile and associated themselves to their facility they need to send to the Division a "Facility Site Administrator" (FSA) <u>Request form</u>. This form identifies the user who will be the Permittee's site administrator who will then control the security and authorization process for the physical connection services. The authorization form will need to be signed by a corporate executive or proprietor of the company. Once verified, the Division will assign the identified user the "FSA rights" to electronically manage the security and authorization process.

Whom the FSA assigns as the "Responsible Official" is the responsibility of the Permittee and will be deemed as having the necessary legal authority to submit documentation on behalf of the Permittee. If the Permittee's contract with the Certified Tester includes the authority to prepare and submit the renewal application then the Permittee's FSA can assign the Certified Tester with the "Responsible Official" rights. However, if the tester changes then the FSA will need to update the rights.

This authorization can be set up at any time.

#### c. Submission Process

Note: as part of the renewal service, you will be required to pay the renewal fee online with either a credit card or an e-check. From the User's "My Workspace" page the Permittee / Responsible Official will select the "Physical Connection Program Service" and after various information and instructional pages will select the "Renew Physical Connection Permit" service.

| nihome I citizen I business I government I services & to Z I departments                                                                                                    | Tearch                                                                                                    |
|----------------------------------------------------------------------------------------------------|----------------------------------------------------------------------------------------------------|
| exernidep                                                                                                    | njdepantine                                                                                                    |
| <ul> <li>acparimentos environmentas protectam</li> </ul>                                                                                                    | njdep home 1 about dep 1 index by topic 1 programs/units 1 dep enfin                                                                                                    |
|                                                                                                    |                                                                                                    |
| ly Workspace / User Profile / Certifications / Payments / Documents and Ferms / Permit                                                                                                    | Folder                                                                                                    |
|                                                                                                    |                                                                                                    |
| £4.9                                                                                                    |                                                                                                    |
| rły logged in: Mark Yurkewecz (MYURKEWECZ)                                                                                                    | Hrlp   Loges                                                                                                    |
| WORKSPACE                                                                                                    |                                                                                                    |
|                                                                                                    |                                                                                                    |
| Zamica Rolastian                                                                                                    | D.B.                                                                                                    |
| Service Selection                                                                                                    |                                                                                                    |
| Access to this electronic service selection and submittal area is granted by selecting facilit                                                                                                    | ties using the user profile. Some services are accessible without selecting facilities as shown below.                                                                                                    |
|                                                                                                    |                                                                                                    |
| vision of Water Quality                                                                                                    | Enforcement                                                                                                    |
| ntal Waste Registration - New                                                                                                    | Facility Submittal                                                                                                    |
| on is such approval, a ca                                                                                                    | Self Audit                                                                                                    |
|                                                                                                    |                                                                                                    |
| ivision of Land Use Regulation                                                                                                    | RSP Training                                                                                                    |
| oply for Land Use Permit                                                                                                    | National States and States and St                                                                                                    |
|                                                                                                    | Facility Changes                                                                                                    |
|                                                                                                    | uppate Maino Address                                                                                                    |
| ght to Know and Pollution Prevention Program                                                                                                    | Underground Storage Tank (UST) Program                                                                                                    |
| mnunity Right To Know Survey                                                                                                    | UST Notice of Intent to Close                                                                                                    |
| rease and Monucon Prevention Report and Pollution Prevention Plan Summary                                                                                                    | Modification of UST Registration                                                                                                    |
|                                                                                                    | Renewal of UST Registration                                                                                                    |
| atas Menitodas                                                                                                    | Water Funds                                                                                                    |
| Austrantian Monitoring Program                                                                                                    | Drinking Water(eDWR)                                                                                                    |
|                                                                                                    | Private Well Testing Act (PWTA) Analytical Results                                                                                                    |
|                                                                                                    | Water Diversion, Water Utilization and Monitoring Results Submittal                                                                                                    |
| ell Permitting                                                                                                    | - Hystal California - Repair Service Security                                                                                                    |
| ell Permitting Service Selection                                                                                                    |                                                                                                    |
|                                                                                                    | Conforme Developer                                                                                                    |
|                                                                                                    | Compute Services                                                                                                    |
|                                                                                                    |                                                                                                    |
|                                                                                                    |                                                                                                    |
|                                                                                                    | And the second second se                                                                                                    |
|                                                                                                    | SKD PAPERDO                                                                                                    |
| is alloane L citizen L husizess L accomment L services & to Z L departments                                                                                                    | Stop Parents                                                                                                    |
| ephome I citizen I business I government I services A to Z I departments                                                                                                    |                                                                                                    |
| phone I citizen I basiness I government I services & to Z I departments                                                                                                    | in the second second se                                                                                                    |
| efteme 1 differe 1 business 1 gevernment 1 services A to 2 1 departments<br>reprinter m According to the protection                                                                                                    | Sour Processour<br>(recent)<br>njdrg <i>h.d.f.ad</i><br>optep kome 1 about dep 1 index by topis 1 programsworks 1 feep write                                                                                                    |
| n phane I chiese I busines I personant I services & to Z I departments<br>proprietati II department department departments<br>proprietati II department departments<br>proprietati II department departments<br>proprietati II department departments<br>proprietati II departments<br>proprietati II                                                                                                    | States 5 Additional<br>functional<br>righting homes 1 addeed dates 1 bardeer kity table 1 generationalists 1 dates and<br>righting homes 1 addeed date 9 I bardeer kity table 1 generationalists 1 dates and<br>around                                                                                                    |
| g galante I (alline)   honolane I geronnante I (archine h to 2 i Argentunan)<br>Districtuit Di Alli Alli Alli Annovat per centrum<br>de Warkspace (* Store Perchler) - Certifications (* Poyments (* Documents and Fernari (* Pormit Fai                                                                                                    | Sign Section 1<br>Sign Sector 1 short day 1 salars by tagin 1 sergenses such 1 day color<br>sign Sector 1 short day 1 salars by tagin 1 sergenses such 1 day color<br>sign Sector 1                                                                                                    |
| in general 1 artisel 1 Instanta 1 generation 4 i arrives & to 2 i departments<br><u>Department I of COM</u><br><u>Department I of COM</u><br><u>Department </u> | NOV NATIONAL<br>TEAM<br>November<br>Noted for 1 added by 1 added by Tangana adds 1 db grante<br>Noted for 1 added by 1 added by Tangana adds 1 db grante<br>Note                                                                                                    |
| general (2007) Fairlines ) generation (2 archive 3 to 2 ) Argundenses<br>Conference (2007) MARRA Conference of the Conference of the Conference of The Conference of The Conferen                                                                                                    | and December 2015 - 2015 - 201                                                                                                    |
| gener (2017) (MARRANS) (2017) (2017)<br>Departur MARRANS)<br>N Vorkgerer, Cure Profile (Contributions)<br>N Vorkgerer, Cure Profile (Contributions)<br>(Payments) (Decements) and Forms (Payments)<br>(Payments)<br>Payments)<br>(Payments)<br>(Payment                                                                                                    | کور که بردی<br>سرچین<br>دولوم است ۲ شایه اور از این در باید<br>دولوم است ۲ شایه اور از این در باید<br>دولوم است ۲ شایه اور از این در باید<br>دولوم است ۲ شایه اور از این در باید<br>اور از این در باید                                                                                                    |
| general Tartina Landon Landon Landon A & El Angenerado<br>Control MARA Mension Provention<br>by Windowski Control Central California (C. Poymetra) (C. Barcanesti and Foreira (C. Permit Fel<br>de 1-9<br>de 1-9<br>General en Mark Turkensez (MTUREWSEZ)<br>General Center Science Selection Page                                                                                                    | State Androide<br>State<br>Opting Name 1 about Ap 1 subsc by Spin 1 programmatik 1 day part<br>Adar<br>Help 1 Lagran                                                                                                    |
| Logenza (Later ) hashes ) generation (Laterias & S. 2. 2. Aquations)<br>Departed MARRA<br>by Vorkinger, Charr Petitik / Contributions, / Psymusos / Decements and Forms / Permit Fal<br>et al.<br>4.3<br>5.4<br>5.4<br>5.4<br>5.4<br>5.4<br>5.4<br>5.4<br>5.4                                                                                                    | کری که بارین<br>کی که پیش که باری که باری ک<br>می باری که باری که باری که باری که باری که باری که باری که باری که باری که باری که باری که باری که باری که باری ک<br>می باری که باری که باری<br>بر می باری که باری که باری که باری که باری که باری که باری که باری که باری که باری که باری که باری که باری که باری که باری که باری که باری که باری که باری که باری که باری که باری که باری که باری که باری که باری که باری که باری که باری                                                                                                    |
| Annual Conference (Landon Conference) (Landon Conference)<br>Control MARSH annual protocols<br>to Workspace (Conference)<br>to Workspace (Conference)<br>The State Conference (Conference)<br>Bervice Selection Page<br>Directional Text (Conference)                                                                                                    | یک کار کاریکی<br>پیرونی پیرون<br>وولوپ امسی ۱ ملاحظ طور ۱ میلاد اور دور ۲ پیروی میلاد اور می<br>وولوپ امسی ۱ ملاحظ طور ۱ میلاد اور دور ۲ پیروی میلاد<br>افتار اور می                                                                                                    |
| openan (2011) Isainan (2011) Isainan (2011) Isaina (2012) Aganawa<br>Angana (2011) Adabaan (2011)<br>Is Yankapan (2011) Carifactian (2011) Agamasi (2012)<br>Isaina (2011) Isaina (2011) Isaina (2011)<br>Isaina (2011) Isaina (2011) Isaina (2011)<br>Isaina (2011) Isaina (2011)<br>Isaina (2011)<br>Isaina (2011) Isaina (2011)<br>Isaina (2011) Isaina (2011)<br>Isaina (2011)<br>Isaina (2011)<br>Isaina (                                                                                                    | کور که برایین<br>پیری<br>مواطع اسمند ۱ ماهند اور ۱ میلاد اور ۱ میلاد اور ۱ میلاد اور<br>مواطع اسمند ۱ ماهند اور ۱ میلاد اور ۱ میلاد اور اور میلاد<br>اور اور اور اور اور اور اور اور اور اور                                                                                                    |
| Control (MARCH ) (Second of Lances (Lances)     Control (MARCH )     Control (MARCH )     Control (MARCH )     Control (MARCH )     Control (MARCH )     Control (MARCH )     Control (MARCH )     Control (MARCH )     Control (MARCH )     Control (Control (MARCH )     Control (MARCH )     Control (Control (MARCH )     Control (MARCH )     Control (MARCH )                                                                                                    | یکی که بازیکی<br>(پیشین)<br>میافیه است ۱ دامه این ۱ دامه این این این این این این این این این این                                                                                                    |
| general (2011) Tables (2011) Section (2011) Section (2011)     general (2011) Section (2011) Section (2011)     general (2011) Section (2011) Section (                                                                                                    | Sign Androws<br>Register Name 1 shoet day 1 soles by heart 1 programs water 1 day color<br>Optor Name 1 shoet day 1 soles by heart 1 programs water 1 day color<br>New 1                                                                                                    |
| Control (MARCH 1) Services (Internal Control (MARCH 1) (Internal Control (MARCH 1))     Control (MARCH 1) (Internal Control (MARCH 1))     Status (Internal Control (MARCH 1))     Status (Internal Control (MARCH 1))     Control (MARCH 1)     Status (Internal Control (MARCH 1))     Control (MARCH 1)     Status (Internal Control (MARCH 1))     Control (MARCH 1)     Status (Internal Control (MARCH 1))     Status (Internal Control (MARCH 1))     Status (Internal Control (MARCH 1))     Status (Internal Control (MARCH 1))     Status (Internal Control (MARCH 1))     Status (Internal Control (MARCH 1))     Status (Internal Control (MARCH 1))     Status (Internal Control (MARCH 1))     Status (Internal Control (MARCH 1))     Status (Internal Control (MARCH 1))                                                                                                    | کرد که کاری<br>کی<br>دولوم امعید ۲ مقدم تور ۲ اعتباد اور به در اعتبار که این ۲ مواند<br>دولوم امعید ۲ مقدم تور ۲ اعتباد اور به در این می<br>این اور این در این می این در این در این در این در این در این در این در این در این در این در این در این در این در<br>این اور این در این در این در این در این در این در این در این در این در این در این در این در این در این در این در<br>این در این در در این در این در این در این در این در این در این در این در این در این در این در در این در این در این در این در این در این در این در این در این در این در این در این در این در این در این در این در این در این در این در این در این در این در در این در در در در در در در در در در در در در                                                                                                    |
| And an an an an an an an an an an an an an                                                                                                    | Soft And Kook                                                                                                    |
| Control (Variance) (Second Cardinal Cardinal Cardina                                                                                                    | SOC MARCON<br>(Social)<br>Piping Norme 1 states dage 1 bakes by bagin 1 programmatik 1 dage state<br>rigidag Norme 1 states dage 1 bakes by bagin 1 programmatik 1 dage state<br>Table 1 Lagent                                                                                                    |
| The second second process  The second second process  The second second process  The second second                                                                                                    | Side building<br>Side building<br>Side base 1 short for 1 lador by topic 1 representant 1 for unline<br>Side base 1 short for 1 lador by topic 1 representant 1 for unline<br>Side based<br>Side based on the side of the side of the si                                                                                                    |
| Control (Latence ) Latence (Latence ) La Vice (La Vice )     Control (Latence ) Latence (Latence )     Vice Partiello (Control (Latence )     Control (Latence )     Control (Late                                                                                                    | Sold Android<br>Sold Android<br>Option 1 alout day 1 bases by top 1 programment - 1 day alout<br>Option and day 1 bases by top 1 programment - 1 day alout<br>They Legend                                                                                                    |
| And an and a second processor<br>An and a second processor<br>An and a second processor<br>An and a second processor<br>An and a second processor<br>And a second processor<br>And a secon                                                                                                    | See De Alcolo<br>(2007)<br>- (2007)<br>- (2007) |
| Agence (2 and 2 and 2 and 2 and 2 and 2 a 2 (Agence)<br>A Variage (2 and 2 and 2                                                                                                    | You would like to return to the Instructions page, please click Return.      You would like to return to the Instructions page, please click Return.                                                                                                    |
| Control (March 1) Service and 1 Service 3 by 1 (Ageneration     Control (March 2) (Certifications)     Strategets     Strate Profile     Certifications     (Payments)     Decenter     (Certifications)     (Payments)     Decenter     (Certifications)     (Payments)     (Decenter     (Certifications)     (Payments)     (Decenter     (Certifications)     (Payments)     (Decenter     (Certifications)     (Payments)     (Decenter     (Certifications)     (Payments)     (Decenter     (Certifications)     (Payments)     (Decenter     (Certifications)     (Payments)     (Decenter     (Certifications)     (Payments)     (Decenter     (Certifications)     (Certifications)     (                                                                                                    | The NATION<br>The Second Second                                                                                                    |
| And and a second processor<br>Second WHERP And Second Processor<br>Second Processor<br>Second Processor<br>Second Processor<br>Second Processor<br>Project Conference on Processor<br>Project Conference on<br>Project Conference on<br>Project Conference on<br>Project Conference on<br>Project Conference on<br>Project Conference on<br>Project Conference on<br>Project Conference on<br>Project Conference on<br>Project Conference on<br>Project Conference on<br>Project Conference on<br>Project Conference on Project Conference on Project<br>Conference on Project Conference on Project<br>Conference on Project Conference on Project Conference on Project<br>Conference on Project Conference on Project Conference on Project<br>Conference on Project Conference on Project Confer                                                                                                    | Too Nacoo<br>Point<br>States 1 alore day 1 alore by tops 1 Programment 1 day source<br>1 alore day 1 alore by tops 1 Programment 1 day source<br>1 alore Legren<br>1 you would like to return to the Instructions page, please click Return.                                                                                                    |
| And an and a second second sec                                                                                                    | You would like to return to the instructions page, please click Return.                                                                                                    |
| Control (Landon ) Landon (Landon ) Landon (Landon ) Landon (Landon ) Landon (Landon ) Landon (Landon ) Landon (Landon ) Landon (Landon ) Landon (Landon ) Landon (Landon ) Landon (Landon ) Landon (Landon ) Landon (Landon ) Landon (Landon ) Landon ) Landon (Landon ) Landon (                                                                                                    | یک کاری<br>یک<br>یک<br>یک<br>یک<br>یک<br>یک<br>یک<br>یک<br>یک<br>یک<br>یک<br>یک<br>یک                                                                                                    |
| Control (Same Carbon Carbon Carb                                                                                                    | 'you would like to return to the instructions page, please cick Return.                                                                                                    |
| And an and a second processor<br>An analysis of the Particle Contributions of Particle Second Particle Second Pa                                                                                                    | The function of the second of the second of                                                                                                    |
| And and a second processor<br>Second Processor<br>Second Processor<br>Second Processor<br>Second Processor<br>Second Proceeding Processor<br>Processor<br>Procesor<br>Processor<br>Processor<br>Processor<br>Processor<br>Proc                                                                                                    |                                                                                                    |
| And an and a second processor<br>A standard processor<br>A standard procesor<br>A standard processor<br>A standard processor<br>A standard pro                                                                                                    | The function of the second second sec                                                                                                    |
| angene process (second process)<br>(second process)<br>(second proce                                                                                                    | Second and a second and a second and a                                                                                                    |
| And an and a second second sec                                                                                                    | you would like to return to the instructions page, please cick. Return:     vouwould like to return to the instructions page, please cick. Return:     vouwould like to return to the instructions page, please cick. Return:     vouwould like to return to the instructions page, please cick. Return:     vouwould like to return to the instructions page, please cick. Return:                                                                                                    |
| A metagene i lande i induktioni (menungan i lande k to f i dentanti                                                                                                    | Contents           View         Contents         Selection           Contents         Contents         Environmental Contents   'you would like to return to the instructions page, please click Return.           Contents         Environmental         Environmental   'you would like to return to the instructions page, please click Return.           'you would like to return to the instructions page, please click Return.         Environmental Contents         Environmental Contents         Envindent                                                                                                    |
| The second process         1 monose to a to a to a to a to a to a to a to                                                                                                    | You would like to return to the instructions page, please click Return.      Toy would like to return to the instructions page, please click Return.      Continue      where      where      whe                                                                                                    |
| united production of the second of the second of the seco                                                                                                    | "you would like to return to the instructions page, please click Return. "you would like to return to the instructions page, please click Return. "you would like to return to the instructions page, please click Return. "The state of the instructions page, please click Return. "The state of the instructions page, please click Return. "The state of the instructions page, please click Return. "The state of the instructions page, please click Return. "The state of the instructions page, please click Return. "The state of the instructions page, please click Return. "The state of the instructions page, please click Return. "The state of the instructions page, please click Return. "The state of the instructions page, please click Return. "The state of the instructions page, please click Return. "The state of the instructions page, please click Return. "The state of the instructions page, please click Return." "The state of the instructions page, please click Return. "The state of the instructions page, please click Return." "The state of the instructions page, please click Return." "The state of the instructions page, please click Return." "The state of the instructions page, please click Return." "The state of the instructions page, please click Return." "The state of the instructions page, please click Return." "The state of the instructions page, please click Return." "The state of the instructions page, please click Return." "The state of the instructions page, please click Return." "The state of the instructions page, please click Return." "The state of the instructions page, please click Return." "The state of the instructions page, please click Return." "The state of the instructions page, please click Return." "The state of the instructions page, please click Return." "The state of the state of the state of the state of the state of the state of the state of the state of the state of the state of the state of the state of the state of the state of the state of the state of the state of the state of the state o                                                                                                    |

The Permittee will then have to select the applicable Facility for which they want to renew the permit. Typically there will only be the one facility.

| Same L cillions | I have a supervised 1 a                                                    | ervices & In Z. L descriments                                                                                                    |                                                    |                                |                                   | Skip Nav                     |
|-----------------|----------------------------------------------------------------------------|----------------------------------------------------------------------------------------------------|----------------------------------------------------|--------------------------------|-----------------------------------|------------------------------|
| a mail in the   | an                                                                         |                                                                                                    |                                                    |                                |                                   | niden                        |
| epiannen el c   | intronmental protection                                                    |                                                                                                    |                                                    | nideo                          | harme I about days I index by tee | in I amarana in italia       |
|                 |                                                                            |                                                                                                    |                                                    |                                |                                   |                              |
| Vorkspace       | User Profile Certification                                                 | ns Payments Documents and Forms Permit                                                                                                    | Felder NJDEP Open Gov                              |                                |                                   |                              |
|                 |                                                                            |                                                                                                    |                                                    |                                |                                   |                              |
| logged in:      |                                                                            |                                                                                                    |                                                    |                                |                                   | Help ( I                     |
|                 | FACILITY SEL                                                               | ECTION                                                                                                    |                                                    |                                |                                   |                              |
|                 |                                                                            |                                                                                                    |                                                    |                                |                                   |                              |
|                 | The grid below cont                                                        | tains a list of Water Supply Facilities that have                                                                                                    | e been associated with your use                    | r profile. Please select a fac | ity related to this submiss       | ion prior to clicking        |
|                 | continue. If you do                                                        | not see the facility for which you would like to m                                                                                                    | take this submission, you may u                    | se the Facility Search link at | the bottom of this page to        | add Facilities to your       |
|                 | prome.                                                                     |                                                                                                    |                                                    |                                |                                   |                              |
|                 | Select                                                                     | Facility                                                                                                    | Facility 1D                                        | Facility Type                  | Hunicipality                      | Address                      |
|                 |                                                                            | TALK MANY INCOME IN MICHINE AND A                                                                                                    | Sector 1                                           |                                | and the second second             | and the second second second |
|                 | 0                                                                          | WATER SUPPLY FACILITY A                                                                                                    | 000818                                             | PL                             | Kearny town                       | 20 MARKISON 31               |
|                 | Clicking a column title                                                    | will sort the table by that colume.                                                                                                    | 000818                                             | n.                             | Kearny town                       | 50 MARKEDON ST               |
|                 | Clicking a column title                                                    | will sort the table by that colume.                                                                                                    | 000818                                             | n                              | Kearny town                       | 50 MARKISON ST               |
|                 | Clicking a column title<br>Please use this hype                            | will sort the table by that colume.<br>erlink to leave this service and add facilities to m                                                                                                    | y profile using the Add Facilitie                  | a page.                        | Kearny rown                       | SO MARKESON ST               |
|                 | Clicking a column title<br>Please use this hype                            | will sort the table by that column.<br>erlink to leave this service and add facilities to m                                                                                                    | occess<br>y profile using the <u>Add Eaclithe</u>  | a page.                        | Keerny town                       | SO PARALISON ST              |
|                 | Clicking a column title<br>Please use this hype                            | WATER SUPPLY PACILITY A<br>will not the table by that column.<br>erlink to leave this service and add facilities to m                                                                                                    | occess<br>y profile using the <u>Add Facilitie</u> | 2 page.                        | Kearny Jown                       | Cloar Coet                   |
|                 | Clicking a column title<br>Please use this hype                            | WATER SUPPLY PACIFITY A                                                                                                    | occess                                             | g page.                        | Kearny Town                       | Clear Cont                   |
|                 | Clicking a column title<br>Please use this hype                            | WATER SUPPLY PACLETY A with some service and add facilities to m<br>enimk to leave this service and add facilities to m                                                                                                    | occess<br>y profile using the <u>Add Facilitie</u> | g page.                        | Kearny Town                       | Clear Cont                   |
|                 | Clicking a column title<br>Please use this hype                            | WATER SUPPLY PACLETY A                                                                                                    | occess<br>y profile using the <u>Add facilitie</u> | 5 page.                        | Kearty Town                       | Clear Cont                   |
|                 | Cloking a column title<br>Please use this hype                             | what have by the service and add facilities to m                                                                                                    | occess<br>y profile using the <u>Add facilitie</u> | g page.                        | xdarny town                       | Clear Cont                   |
|                 | Clicking a colorm title<br>Please use this hype                            | with the Subvect Facult IF A with the Column<br>with and the table black column.                                                                                                    | y profile using the <u>Add Eaclittle</u>           | 3 page.                        | xdarny town                       | Clear Cont                   |
|                 | Clicking a column title<br>Please use this hype                            | with source years and add facilities to m                                                                                                    | occess                                             | 5 page.                        | Addroy Town                       | Clear Cont                   |
|                 | Clicking a column title<br>Please use this hype                            | all and the sole of the service and add facilities to m                                                                                                    | occess                                             | 5 page.                        | KEATIY TOAN                       | Clear Coel                   |
|                 | Clicking a column title<br>Please use this hypo                            | with the solid by the second solid solid s | occess                                             | g page.                        | KERTY TON                         | Clear Cont                   |
|                 | Clicking a column title<br>Please use this hype                            | with most the solution of the solution of the  | y profile using the <u>Add facilitie</u>           | 5 page.;                       | KERTY TOWN                        | Cloar Cont                   |
|                 | Cicking a column title<br>Please use this hypo                             | with most the subject of accurate with a service and add facilities to m<br>which to leave this service and add facilities to m                                                                                                    | 2002118                                            | g page                         | KERTY TOWN                        | Ckoar Cont                   |
|                 | Chicking a column title<br>Chicking a column title<br>Please use this hypo | with our the service and add facilities to m                                                                                                    | 200114                                             | g page.                        | Kearry town                       | Clear Coet                   |

The Permittee will then review and update as necessary the permit contact information. There can only be one contact.

Upon continuing on the next screen the permittee will first select which year's permit they are applying for.

The page will then display all the devices with associated information that are included in the expiring permit.

| pewiersey<br>department of           | n I business I government I                            | services A to Z I depart                                                   | ments                                             |                          |                             |               |                       |                               | nje                    | lep home I about dep   | I index by topic       | Skip N<br>search<br>njdep <sub>o</sub> ,<br>I programs/units I d | aline<br>lep online |
|--------------------------------------|--------------------------------------------------------|----------------------------------------------------------------------------|---------------------------------------------------|--------------------------|-----------------------------|---------------|-----------------------|-------------------------------|------------------------|------------------------|------------------------|------------------------------------------------------------------|---------------------|
| My Workspace                         | User Profile Certification                             | ons Payments D                                                             | ocuments and                                      | l Forms Peri             | mit Folder /                | NJDEP Open    | Gov                   |                               |                        |                        |                        |                                                                  | _                   |
| Version: 5.0<br>Currently logged in: | VALVE DET                                              | ATIS                                                                       |                                                   |                          |                             |               |                       |                               |                        |                        |                        | Help                                                             | Logout              |
|                                      | WS staff defined                                       | directional text (co                                                       | nfigurable) to                                    | o be displayed           | d here: core                | _rt_service_a | ttribute<br>UDEP at   | _xrf.service_                 | attribute_xrf          | _id = _TBDxrf.se       | ervice_attribute       | _xrf_id = TBD                                                    |                     |
|                                      | You are renewir                                        | ig the following:                                                          | Activity<br>Permit N                              | Type: Ren<br>lumber: WPC | ewed Physic<br>2000012      | al Connection | n Permit              |                               |                        |                        |                        |                                                                  |                     |
|                                      | Please indicate the                                    | e year for which you                                                       | are submittir                                     | ng this permit           | renewal:                    |               | •                     |                               |                        |                        |                        |                                                                  |                     |
|                                      | Valves replaced d<br>[Concatenated<br>WS staff defined | <b>uring life cycle of t</b><br>SI CatCode-SI ID],<br>directional text (co | <b>his permit:</b><br>[Concatena<br>nfigurable) t | ted SI CatCo             | de-SHD], [i<br>d here: core | Concatenate   | d SI Cal<br>attribute | tCode-SI ID]<br>e_xrf.service | _attribute_xr          | _id = TBD _xrf.s       | ervice_attribute       | e_xrf_id = TBD                                                   | >>                  |
|                                      | Renew SI D                                             | Local Name                                                                 | Type M                                            | Manufacturer             | Model                       | Serial #      | Size                  | Unit (Size)                   | Q1 (Jan-Mar)<br>Status | Q2 (Apr-Jun)<br>Status | Q3 (Jul-Sep)<br>Status | Q4 (Oct-Dec)<br>Status                                           | Bypass              |
|                                      | WSPC000000001                                          |                                                                            | RMP                                               | Hitachi                  | ABC123                      | 1236471292    | 1                     | inches                        | 1                      | •                      |                        |                                                                  |                     |
|                                      |                                                        |                                                                            | RMP                                               | Niko                     | DEF456                      | 1236471292    | 14                    | inches                        |                        | -                      |                        |                                                                  |                     |
|                                      | <<br><< <                                              | m                                                                          |                                                   |                          |                             |               |                       |                               |                        |                        | Continu                | >                                                                | >>                  |

The screen contains a significant amount of information and the user will need to scroll right and left to see all the data. In addition if the permit contains a large number of devices then there may be multiple pages of data to review.

|                |                                           |                                                 |                                           |                                                | -                                            | •                                                  |                                                       | L 4                                       |                                  |                         |                                                             |                                |
|----------------|-------------------------------------------|-------------------------------------------------|-------------------------------------------|------------------------------------------------|----------------------------------------------|----------------------------------------------------|-------------------------------------------------------|-------------------------------------------|----------------------------------|-------------------------|-------------------------------------------------------------|--------------------------------|
| V              | alves repla                               | aced during l                                   | ife cycle o                               | f this permit                                  | t:                                           |                                                    |                                                       |                                           |                                  |                         |                                                             |                                |
| Be<br>ea<br>in | elow is the<br>ach quarter<br>formation o | list of valves<br>as to whethe<br>n this screen | associated<br>er the valve<br>is incorrec | with your pe<br>was in servi<br>t, do not proc | rmit. Please<br>ce during th<br>ceed with th | check all the<br>nat quarter. Se<br>ne service and | information and<br>lelct the appro<br>call NJDEP at ( | d make any<br>priate box i<br>(609) 292-2 | changes n<br>f the valve<br>957. | ecess<br>is a E         | ary. Update the Line Status<br>lypass, Detector, or in a Pi | columns for<br>t/Vault. If any |
| lt             | Approved<br>Water<br>Source               | Unapproved<br>Water<br>Source                   | I                                         | Local Adminis                                  | trative Auth                                 | nority                                             | Construction<br>Material                              | Service<br>Line Type                      | Line Size<br>Diameter            | Units<br>(Line<br>Size) |                                                             | Comr                           |
|                |                                           | Process<br>Water                                | _                                         |                                                |                                              |                                                    | Epoxy Coated<br>Cast Iron                             | Commercial                                | 6                                | in                      | Meter Pit, 154 Avenue E                                     | ~                              |
| <              |                                           |                                                 |                                           |                                                |                                              |                                                    |                                                       |                                           |                                  | Ш                       |                                                             | >                              |
|                | Prev                                      |                                                 |                                           |                                                | Page 1                                       | of 1                                               | Go                                                    |                                           |                                  |                         | Next                                                        |                                |
|                |                                           |                                                 |                                           |                                                |                                              |                                                    |                                                       |                                           |                                  |                         |                                                             | Continue                       |

The permittee can then review the information and update where necessary including reporting if specific valve(s) were not in service (service line shut off) in any particular quarter and so were not tested. The screen will allow the permittee to select which valves are not to be included in the renewed permit.

Upon Continuing the Permittee will have the opportunity to update locational information related to the devices.

Following the locational information screen the Permittee will review the Quarterly Test Results and certify that the results are an accurate report.

The permittee will then certify that the quarterly test results are accurate.

| SILKLOFTS LLC                                                                                                    | Help   Logout |
|----------------------------------------------------------------------------------------------------|---------------|
| QUARTERLY TEST RESULTS                                                                                                    |               |
| The quarterly test results must be submitted by the Certified Tester prior to completing the Renewal Service. Please click on link to vi<br>quarterly test results before continuing with service. | ew the        |
| To view your Quarterly Test Results for this permit, please <u>click here</u> .                                                                                                    |               |
| $\square$ "I certify that the results displayed in the report are accurate to the best of my knowledge."                                                                                           |               |
| I will be uploading a supporting attachment as part of the submission:                                                                                                    |               |
| Please note: If you submit an attachment, auto-approval of your permit will not be available.                                                                                                    | Continue      |

An attachment may be added for further clarification. Please note that adding an attachment will not allow the automatic approval of a permit for the renewal service.

|                              |                                                                                           |                                                                  |                                         | Sk                   | tip Navigation    |
|------------------------------|-------------------------------------------------------------------------------------------|------------------------------------------------------------------|-----------------------------------------|----------------------|-------------------|
| njhome I citizen I b         | ousiness I government I services A to Z I departments                                     |                                                                  |                                         | searc                | zh                |
|                              | Remental protection                                                                       |                                                                  |                                         | nj                   | dep <b>online</b> |
| uepannent of enviro          | onmental protection                                                                       |                                                                  | njdep home I about dep I index by t     | opic I programs/unit | ts I dep online   |
|                              |                                                                                           |                                                                  |                                         |                      |                   |
| My Workspace Use             | er Profile   Certifications   Payments   Documents and Fo                                 | orms / Permit Folder / NJDEP Open Gov                            |                                         |                      |                   |
| Version: 5.0                 |                                                                                           | 561473                                                           |                                         |                      |                   |
| Currently logged in: Jason W | alters (MYURKEWECZ)                                                                       | Name                                                             |                                         |                      | Help   Logout     |
|                              | ATTACHMENT UPLOAD                                                                         |                                                                  |                                         |                      |                   |
|                              | Note: After you 'Browse' and select the attachment y<br>'File upload successful' message. | ou want to upload by clicking 'Open'. the upload process will au | tomatically start. If the upload is suc | ccessful, you will   | receive a         |
|                              | Maximum File Size: 5 Mb<br>Allowed Attachment Types: xls,txt,doc,rtf,pdf,ppt              | .jpg,gif,png,tif,docx 🥣                                          |                                         |                      |                   |
|                              | Attachment Type                                                                           | *Attachment Description                                          | Upload File Name                        | File Size Mb         | Remove            |
|                              | Attachment Type (Reference Table Defined)                                                 | Attachment Description (Reference Table Defined)                 | Browse                                  | 0 Mb                 | 8                 |
|                              |                                                                                           |                                                                  | Total Uploaded:                         | 0 Mb                 |                   |
|                              | How do I upload a File?                                                                   |                                                                  |                                         |                      |                   |
|                              | Add Attachment 💌                                                                          |                                                                  |                                         |                      |                   |
|                              | Add Attachment                                                                            |                                                                  |                                         |                      |                   |
|                              | * Required                                                                                |                                                                  |                                         |                      |                   |
|                              |                                                                                           |                                                                  |                                         |                      | Continue          |
|                              |                                                                                           |                                                                  |                                         |                      | Commute           |
|                              |                                                                                           |                                                                  |                                         |                      |                   |

# The permittee will then be able to certify the renewal service.

| My Workspace User                                                                            | Profile Certif   | fications P      | ayments   Documents and Forms   P | ermit Folder   NJDEP C | pen Gov                |                           |                      |                     |
|----------------------------------------------------------------------------------------------|------------------|------------------|-----------------------------------|------------------------|------------------------|---------------------------|----------------------|---------------------|
| Version: 5.3<br>Currently logged in:                                                         |                  |                  | SIL                               | KLOFTS LLC             |                        |                           |                      | Help   Logout       |
| 1 - Escility Selection                                                                       | CERTIFIC         | ATION - S        | INGLE SUBMISSION SUMMAI           | RY                     |                        |                           |                      |                     |
| 2 - Contacts                                                                                 | 321724 -         | 0016 - Re        | enew Physical Connection Peri     | mit - June 19, 2017    | /                      |                           |                      |                     |
| 3 - Valve Details                                                                            |                  |                  |                                   |                        |                        |                           |                      |                     |
| 4 - Valve Location                                                                           | To certify elec  | ctronically, p   | lease click on the blue ribbon.   |                        |                        |                           |                      |                     |
| 5 - Quarterly Test                                                                           | Required         | Name             | Certifier Type                    | Certifier Status       | Notification<br>Status | Certify<br>Electronically | Certify<br>via Paper | Remove<br>Certifier |
| 6 - Certification                                                                            | 0                |                  | Responsible Official              | Not Certified          | No Notifications Sent  | *                         |                      |                     |
| Please Note                                                                                  | Clicking a colum | n title will sor | the table by that column.         |                        |                        |                           |                      |                     |
| You may click on a<br>previously visited page<br>(above) to navigate<br>back to that screen. |                  |                  |                                   |                        | Send Notifica          | tions Add Cert            | ification Type       | Gontinue            |
|                                                                                              |                  |                  |                                   |                        |                        |                           |                      |                     |

|                            |                    | SI                                                              | ILKLOFTS LLC                                |                                                 |                           |                      | Help   Logout       |
|----------------------------|--------------------|-----------------------------------------------------------------|---------------------------------------------|-------------------------------------------------|---------------------------|----------------------|---------------------|
| CERTIFIC                   | ATION - SING       | GLE SUBMISSION SUMM                                             | ARY                                         |                                                 |                           |                      |                     |
| 321724 -                   | 0016 - Renev       | w Physical Connection Pe                                        | ermit - June 19, 2017                       |                                                 |                           |                      |                     |
|                            |                    |                                                                 |                                             |                                                 |                           |                      |                     |
| o certify elec             | tronically, please | e click on the blue ribbon.                                     |                                             |                                                 |                           |                      |                     |
| o certify elec             | tronically, please | e click on the blue ribbon.                                     |                                             |                                                 |                           |                      |                     |
| o certify elec             | Name               | e click on the blue ribbon.<br>Certifier Type                   | Certifier Status                            | Notification<br>Status                          | Certify<br>Electronically | Certify<br>via Paper | Remove<br>Certifier |
| o certify elec             | Name               | Certifier Type Responsible Official                             | Certifier Status<br>Certified on 06/19/2017 | Notification<br>Status<br>No Notifications Sent | Certify<br>Electronically | Certify<br>via Paper | Remove<br>Certifier |
| o certify elec<br>Required | Name               | Certifier Type<br>Responsible Official<br>table by that column. | Certifier Status<br>Certified on 06/19/2017 | Notification<br>Status<br>No Notifications Sent | Certify<br>Electronically | Certify<br>via Paper | Remove<br>Certifier |

After certifying the submission the permittee will be directed to the payment screen. Payment may be made via a Credit Card or an e-Check.

| РАҮМ       | ENT SUMM         | ARY                    |              | SILKLOFTS LLC                    |                                  | He                   | elp   Logout         |
|------------|------------------|------------------------|--------------|----------------------------------|----------------------------------|----------------------|----------------------|
| Charg      | es               |                        |              |                                  |                                  |                      |                      |
| ID         | Facility ID      | Facility Name          | Program      | Service                          | Туре                             | Creation Date        | Amount               |
| 321724     |                  | SILKLOFTS LLC          | Water Supply | Renew Physical Connection Permit | Renew Physical Connection Permit | 06/19/2017<br>Total: | \$200.00<br>\$200.00 |
| Clicking a | column title wil | l sort the table by th | at column.   |                                  |                                  |                      |                      |

Pay via Credit Card Pay via eCheck Return

Once payment is successful, a summary page will appear.

| the second second second second second second second second second second second second second second second se                                                                                                    | ep<br>vironmental er                                                                                                    | otection                                                                                                    |                                                                                                    |                                                                                                    |                                                                                                    |                                                                                                    |                                                                                                    |                                                                                                    |                                                                                                    |                                                                                                    |                        |                                                                       | njdeponline                           |
|----------------------------------------------------------------------------------------------------|----------------------------------------------------------------------------------------------------|----------------------------------------------------------------------------------------------------|----------------------------------------------------------------------------------------------------|----------------------------------------------------------------------------------------------------|----------------------------------------------------------------------------------------------------|----------------------------------------------------------------------------------------------------|----------------------------------------------------------------------------------------------------|----------------------------------------------------------------------------------------------------|----------------------------------------------------------------------------------------------------|----------------------------------------------------------------------------------------------------|------------------------|-----------------------------------------------------------------------|---------------------------------------|
|                                                                                                    | and an ar pr                                                                                                    | STALMON .                                                                                                    |                                                                                                    |                                                                                                    |                                                                                                    |                                                                                                    |                                                                                                    |                                                                                                    |                                                                                                    | t dep 1 index by                                                                                                    | topic I                | program                                                               | s/units I dep online                  |
| Workspace U                                                                                                    | iser Profile                                                                                                    | Certifications                                                                                                    | Payments D                                                                                                    | ocuments an                                                                                                    | d Forms                                                                                                    | Permit Fo                                                                                                 | lder NJDEP (                                                                                                    | Open Gov                                                                                                    |                                                                                                    |                                                                                                    |                        |                                                                       |                                       |
| 5.0                                                                                                    |                                                                                                    |                                                                                                    |                                                                                                    |                                                                                                    |                                                                                                    |                                                                                                    |                                                                                                    |                                                                                                    |                                                                                                    |                                                                                                    |                        |                                                                       |                                       |
| y logged in:                                                                                                    |                                                                                                    |                                                                                                    |                                                                                                    |                                                                                                    |                                                                                                    |                                                                                                    |                                                                                                    |                                                                                                    |                                                                                                    |                                                                                                    |                        | _                                                                     | Help   Logout                         |
| UBMISSI                                                                                                    | ON SUM                                                                                                    | MARY                                                                                                    |                                                                                                    |                                                                                                    |                                                                                                    |                                                                                                    |                                                                                                    |                                                                                                    |                                                                                                    |                                                                                                    |                        |                                                                       |                                       |
| SERVICE IN                                                                                                    | FORMATI                                                                                                    | ON                                                                                                    |                                                                                                    |                                                                                                    |                                                                                                    |                                                                                                    |                                                                                                    |                                                                                                    |                                                                                                    |                                                                                                    |                        |                                                                       |                                       |
| ervice ID:                                                                                                    | 150291                                                                                                    |                                                                                                    |                                                                                                    |                                                                                                    |                                                                                                    |                                                                                                    |                                                                                                    |                                                                                                    |                                                                                                    |                                                                                                    |                        |                                                                       |                                       |
| ervice Type:                                                                                                    | Renew Phys                                                                                                    | ical Connections F                                                                                                    | Permit                                                                                                    |                                                                                                    |                                                                                                    |                                                                                                    |                                                                                                    |                                                                                                    |                                                                                                    |                                                                                                    |                        |                                                                       |                                       |
| Created On:                                                                                                    | 02/11/2013                                                                                                    |                                                                                                    |                                                                                                    |                                                                                                    |                                                                                                    |                                                                                                    |                                                                                                    |                                                                                                    |                                                                                                    |                                                                                                    |                        |                                                                       |                                       |
| ACILITY IN                                                                                                    | FORMATI                                                                                                    | ON                                                                                                    |                                                                                                    |                                                                                                    |                                                                                                    |                                                                                                    |                                                                                                    |                                                                                                    |                                                                                                    |                                                                                                    |                        |                                                                       |                                       |
| acility ID:                                                                                                    | 000123                                                                                                    |                                                                                                    |                                                                                                    |                                                                                                    |                                                                                                    |                                                                                                    |                                                                                                    |                                                                                                    |                                                                                                    |                                                                                                    |                        |                                                                       |                                       |
| acility Name:                                                                                                    | Water Supp                                                                                                    | ly Facility A                                                                                                    |                                                                                                    |                                                                                                    |                                                                                                    |                                                                                                    |                                                                                                    |                                                                                                    |                                                                                                    |                                                                                                    |                        |                                                                       |                                       |
| acility Type:                                                                                                    | PC<br>50 Harrison                                                                                                    | St                                                                                                    |                                                                                                    |                                                                                                    |                                                                                                    |                                                                                                    |                                                                                                    |                                                                                                    |                                                                                                    |                                                                                                    |                        |                                                                       |                                       |
| Aunicipality:                                                                                                    | Kearny Tov                                                                                                    | vn                                                                                                    |                                                                                                    |                                                                                                    |                                                                                                    |                                                                                                    |                                                                                                    |                                                                                                    |                                                                                                    |                                                                                                    |                        |                                                                       |                                       |
|                                                                                                    | FORMAT                                                                                                    | ION                                                                                                    |                                                                                                    |                                                                                                    |                                                                                                    |                                                                                                    |                                                                                                    |                                                                                                    |                                                                                                    |                                                                                                    |                        |                                                                       |                                       |
| ame:                                                                                                    |                                                                                                    | Ben Smit                                                                                                    | h                                                                                                    |                                                                                                    |                                                                                                    |                                                                                                    |                                                                                                    |                                                                                                    |                                                                                                    |                                                                                                    |                        |                                                                       |                                       |
| tle:                                                                                                    |                                                                                                    |                                                                                                    |                                                                                                    |                                                                                                    |                                                                                                    |                                                                                                    |                                                                                                    |                                                                                                    |                                                                                                    |                                                                                                    |                        |                                                                       |                                       |
| ontact Type:                                                                                                    |                                                                                                    | Permit Cor                                                                                                    | ntact                                                                                                    |                                                                                                    |                                                                                                    |                                                                                                    |                                                                                                    |                                                                                                    |                                                                                                    |                                                                                                    |                        |                                                                       |                                       |
| rganization Na                                                                                                    | ame:                                                                                                    | Freehold                                                                                                    | Carriage Inc.                                                                                                    |                                                                                                    |                                                                                                    |                                                                                                    |                                                                                                    |                                                                                                    |                                                                                                    |                                                                                                    |                        |                                                                       |                                       |
| rganization Ty                                                                                                    | /pe:                                                                                                    | Waste Tr                                                                                                    | ansporter                                                                                                    |                                                                                                    |                                                                                                    |                                                                                                    |                                                                                                    |                                                                                                    |                                                                                                    |                                                                                                    |                        |                                                                       |                                       |
| Mail:                                                                                                    |                                                                                                    | bensmith                                                                                                    | @a134.com                                                                                                    |                                                                                                    |                                                                                                    |                                                                                                    |                                                                                                    |                                                                                                    |                                                                                                    |                                                                                                    |                        |                                                                       |                                       |
| hone:                                                                                                    |                                                                                                    | 999-223-                                                                                                    | 1234                                                                                                    |                                                                                                    |                                                                                                    |                                                                                                    |                                                                                                    |                                                                                                    |                                                                                                    |                                                                                                    |                        |                                                                       |                                       |
| ontact Addres                                                                                                    | s:                                                                                                    | 123 Smit                                                                                                    | h Avenue                                                                                                    |                                                                                                    |                                                                                                    |                                                                                                    |                                                                                                    |                                                                                                    |                                                                                                    |                                                                                                    |                        |                                                                       |                                       |
| ctivity Type:<br>ermit Number                                                                                                    | Renewed F                                                                                                    | Physical Connec                                                                                                    | tion Permit                                                                                                    |                                                                                                    |                                                                                                    |                                                                                                    |                                                                                                    |                                                                                                    | _                                                                                                    |                                                                                                    |                        |                                                                       |                                       |
| activity Type:<br>Permit Number<br>SI D                                                                                                    | Renewed F<br>WPC00001<br>Approved<br>Water Source                                                                                                    | Physical Connect<br>2<br>Unapproved<br>Water Source                                                                                                    | tion Permit<br>Local Name                                                                                                    | Q1 (Jan-I<br>Statu                                                                                                    | Mar) G                                                                                                    | 22 (Apr-Jun)<br>Status                                                                                    | Q3 (Jul-Sep)<br>Status                                                                                                    | Q4 (Oct-De<br>Status                                                                                                    | c) Local                                                                                                    | Administrative<br>Authority                                                                                                    |                        | Com                                                                   | iments                                |
| ermit Number<br>SI D<br>WSPC000000000                                                                                                    | Renewed F<br>: WPC00001<br>Approved<br>Water Source<br>Surface Wate                                                                                                    | Physical Connec<br>2<br>Unapproved<br>Water Source<br>In Surface Source                                                                                                    | tion Permit<br>Local Name<br>Example                                                                                                    | Q1 (Jan-I<br>Statur<br>Active                                                                                              | Mar) Q                                                                                                    | 02 (Apr-Jun)<br>Status<br>Active                                                                          | Q3 (Jul-Sep)<br>Status<br>Active                                                                                                    | Q4 (Oct-De<br>Status<br>Active                                                                                                    | c) Local<br>Exam                                                                                                    | Administrative<br>Authority<br>ple Authority                                                                                                    |                        | Com<br>Samp                                                           | iments<br>ple Text                    |
| SID<br>WSPC000000000                                                                                                    | Renewed F<br>WPC00001<br>Approved<br>Water Source<br>Surface Water                                                                                                    | Physical Connect<br>2<br>Unapproved<br>Water Source<br>ir Surface Source<br>Onsite Storage                                                                                                    | tion Permit<br>Local Name<br>Example<br>Example                                                                                                    | Q1 (Jan-1<br>Statur<br>Active<br>Active                                                                                    | Mar) Q<br>s                                                                                                    | Active                                                                                                    | Q3 (Jul-Sep)<br>Status<br>Active<br>Active                                                                                                    | Q4 (Oct-De<br>Status<br>Active<br>Active                                                                                                    | c) Local<br>Exam<br>Exam                                                                                                    | Administrative<br>Authority<br>ple Authority<br>ple Authority                                                                                                    |                        | Com<br>Samp<br>Samp                                                   | iments<br>Ne Text                     |
| SID<br>WSPC000000000<br>Bypass Def                                                                                                    | Renewed F<br>WPC00001<br>Approved<br>Water Source<br>Surface Water<br>Stored Water<br>Mater Source<br>Stored Water                                                                                                    | hysical Connect<br>2<br>Unapproved<br>Water Source<br>or Surface Source<br>Onsite Storage                                                                                                    | tion Permit<br>Local Name<br>Example<br>Example<br>Manufacturer                                                                                                    | Q1 (Jan-I<br>Statur<br>Active<br>Active<br>Model                                                                           | Mar) Q<br>s<br>s<br>Serial #                                                                                                    | Active<br>Status<br>Active<br>Size                                                                        | Q3 (Jul-Sep)<br>Status<br>Active<br>Active<br>Unit (Size)                                                                                                    | Q4 (Oct-De<br>Status<br>Active<br>Active<br>Construction<br>Material                                                                                                    | c) Local<br>Exam<br>Exam<br>Service Line<br>Type                                                                             | Administrative<br>Authority<br>iple Authority<br>ple Authority<br>Line Size<br>Diameter                                                                                          | Uni                    | Com<br>Samp<br>Samp<br>ts (Line                                       | iments<br>Die Text<br>Size)           |
| ctivity Type:<br>ermit Number<br>SI D<br>WSPC000000001<br>WSPC000000002<br>Bypass Def                                                                                                    | Renewed F<br>WPC00001<br>Approved<br>Water Source<br>Surface Water<br>Stored Water<br>Company Surface PittVa<br>Company Surface PittVa<br>Comp                                                                                                    | hysical Connect<br>2<br>Unapproved<br>Water Source<br>onste Storage<br>ult Type<br>RMP                                                                                                    | Local Name Example Example Manufacturer Hitachi                                                                                                    | Q1 (Jan-<br>Statur<br>Active<br>Active<br>Model<br>ABC123                                                                  | Mar) G<br>5<br>9<br>Serial #<br>1236471292                                                                                                    | Active<br>Active<br>Active<br>Size<br>2 1                                                                 | Q3 (Jul-Sep)<br>Status<br>Active<br>Active<br>Unit (Size)                                                                                                    | Q4 (Oct-De<br>Status<br>Active<br>Active<br>Construction<br>Material<br>Bronze                                                                                                    | c) Local<br>Exam<br>Exam<br>Service Line<br>Type<br>Commercial                                                               | Administrative<br>Authority<br>ple Authority<br>iple Authority<br>Line Size<br>Diameter<br>1.5                                                                                   | Uni                    | Com<br>Samp<br>Samp<br>ts (Line<br>inches                             | iments<br>Ne Text<br>Ne Text<br>Size) |
| ctivity Type:<br>ermit Number<br>SID<br>WSPC000000000<br>Bypas Det                                                                                                    | Renewed F<br>WPC00001<br>Approved<br>Water Source<br>Surface Water<br>Stored Water<br>Rector Pitt/Va<br>F                                                                                                    | hysical Connect<br>2<br>Unapproved<br>Water Source<br>onsite Storage<br>ult Type I<br>RMP<br>RMP                                                                                                    | Local Name Example Example Manufacturer Hitach Niko                                                                                                    | Q1 (Jan-<br>Statu<br>Active<br>Active<br>Model<br>ABC123<br>DEF456                                                         | Mar) Q<br>9<br>Serial #<br>1236471292                                                                                                    | Active<br>Active<br>Active<br>Size<br>2 1<br>2 14                                                         | G3 (Jul-Sep)<br>Status<br>Active<br>Active<br>Unit (Size)<br>in<br>in                                                                                                    | Q4 (Oct-De<br>Status<br>Active<br>Active<br>Construction<br>Material<br>Bronze<br>Copper                                                                                                    | c) Local<br>Exam<br>Exam<br>Service Line<br>Type<br>Commercial<br>Industrial                                                 | Administrative<br>Authority<br>ple Authority<br>ple Authority<br>Line Size<br>Diameter<br>1.5<br>0.75                                                                            | Uni                    | Com<br>Samp<br>Samp<br>ts (Line<br>inches<br>inches                   | iments<br>Ne Text<br>Size)            |
| Ctivity Type:<br>ermit Number<br>SID<br>WSPC000000000<br>Bypass Det                                                                                                    | Renewed F<br>WPC00001<br>Approved<br>Water Source<br>Surface Water<br>Stored Water<br>Company Surface Water<br>Company Surface W                                                                                                    | hysical Connect<br>2<br>Unapproved<br>Water Source<br>onsite Storage<br>ult Type I<br>RMP<br>RMP                                                                                                    | Local Name<br>Example<br>Example<br>Example<br>Hitachi<br>Niko                                                                                                    | Q1 (Jan-<br>Status<br>Active<br>Active<br>Model<br>ABC123<br>DEF456                                                        | Mar) Q<br>9<br>9<br>9<br>9<br>9<br>9<br>9<br>9<br>9<br>9<br>9<br>9<br>9<br>9<br>9<br>9<br>9<br>9<br>9                                                                                                    | 22 (Apr-Jun)<br>Status<br>Active<br>Active<br>Size<br>2 1<br>2 14                                         | G3 (Jul-Sep)<br>Status<br>Active<br>Active<br>Unit (Size)<br>in<br>in                                                                                                    | Q4 (Oct-De<br>Status<br>Active<br>Active<br>Construction<br>Material<br>Bronze<br>Copper                                                                                                    | e) Local<br>Exam<br>Exam<br>Exam<br>Service Line<br>Type<br>Commercial<br>Industrial                                         | Administrative<br>Authority<br>iple Authority<br>iple Authority<br>Line Stre<br>Diameter<br>1.5<br>0.75                                                                          | Uni                    | Com<br>Samp<br>Samp<br>ts (Line<br>inches<br>inches                   | ments<br>Ne Text<br>Size)             |
| Ctivity Type:<br>ermit Number<br>SID<br>WSPC000000000<br>Bypass Def<br>C                                                                                                    | Renewed F<br>WPC00001<br>Approved<br>Water Source<br>Surface Water<br>Stored Water<br>CATION I                                                                                                    | Hysical Connect<br>2<br>Unapproved<br>Water Source<br>onste Storage<br>wit Type I<br>RMP<br>RMP                                                                                                    | Local Name<br>Example<br>Example<br>Example<br>Hitachi<br>Niko                                                                                                    | Q1 (Jan-1<br>Statur<br>Active<br>Active<br>Model<br>ABC123<br>DEF456                                                       | Mar) G<br>9<br>9<br>9<br>9<br>9<br>9<br>9<br>9<br>9<br>9<br>9<br>9<br>9<br>9<br>9<br>9<br>9<br>9<br>9                                                                                                    | 22 (Apr-Jun)<br>Status<br>Active<br>Active<br>Size<br>2 1<br>2 14                                         | O3 (Jul-Sep)<br>Status<br>Active<br>Active<br>Unit (Size)<br>in<br>in                                                                                                    | Q4 (Oct.De<br>Status<br>Active<br>Active<br>Construction<br>Material<br>Bronze<br>Copper                                                                                                    | e) Local<br>Exam<br>Exam<br>Service Line<br>Type<br>Commercial<br>Industrial                                                 | Administrative<br>Authority<br>Iple Authority<br>Iple Authority<br>Line Size<br>Diameter<br>1.5<br>0.75                                                                          | Uni                    | Com<br>Samp<br>Samp<br>ts (Line<br>inches<br>inches                   | iments<br>Ne Text<br>Size)            |
| ctivity Type:<br>ermit Number<br>St D<br>WSPC00000000<br>WSPC000000000<br>Bypass Def<br>C<br>C<br>ALVE LOC                                                                                                    | Renewed F<br>WPC00001<br>Approved<br>Water Source<br>Stored Water<br>Stored Water<br>Stored Water<br>CATION I                                                                                                    | hysical Connect<br>2<br>Unapproved<br>Water Source<br>onsite Storage<br>NHT Type<br>RMP<br>RMP<br>NFORMATI                                                                                                    | tion Permit<br>Local Name<br>Example<br>Example<br>Manufacturer<br>Hitach<br>Niko                                                                                                    | 41 (Jan-<br>Statur<br>Active<br>Active<br>Model<br>ABC123<br>DEF456                                                        | Mar) q<br>Serial #<br>1236471292<br>1236471292                                                                                                    | 22 (Apr.Jun)<br>Status<br>Active<br>Active<br>2 1<br>2 14<br>2 State                                      | 03 (Jul Sep)<br>Status<br>Active<br>Unit (Size)<br>in<br>in<br>Zip Cod                                                                                                    | e Cou                                                                                                    | c) Local<br>Exam<br>Exam<br>Service Line<br>Type<br>Commercial<br>Industnal                                                  | Administrative<br>Authority<br>iple Authority<br>iple Authority<br>Line Size<br>Diameter<br>1.5<br>0.75                                                                          | Uni                    | Com<br>Samp<br>Samp<br>ts (Line<br>inches<br>inches                   | iments<br>Ne Text<br>Size)            |
| ctivity Type:<br>emit Number<br>SID<br>WSRC00000000<br>WSRC00000000<br>WSRC000000000<br>Bypass Def<br>Bypass Def<br>C<br>Childen SID<br>No SITpe-3                                                                                                    | Renewed F<br>WPC00001<br>Approved<br>Water Source<br>Stored Water<br>Stored Water<br>CATION I<br>CATION I<br>Action<br>Still 1,<br>Still 1,                                                                                                    | hysical Connec<br>2<br>Urapproved<br>w Water Source<br>r Surface Source<br>Onste Storage<br>MIT Type<br>RMP<br>RMP<br>NFORMATI                                                                                                    | tion Permit<br>Local Itame<br>Example<br>Example<br>Manufacturer<br>Hitach<br>Niko<br>ON                                                                                                    | 91 (Jan-<br>Stabur<br>Active<br>Active<br>Addive<br>ABC123<br>DEF456<br>2 C                                                | star) q<br>s<br>Serial #<br>1236471292<br>1236471292<br>ity<br>nton                                                                                                    | 22 (Apr-Jun)<br>Status<br>Active<br>Active<br>Size<br>2 1<br>2 14<br>State<br>New Jersey                  | O3 (Jul-Sep)<br>Status<br>Active<br>Active<br>Unit (Size)<br>in<br>in<br>in<br>Zip Cod                                                                                                    | Q4 (Oct-De<br>Status<br>Active<br>Active<br>Construction<br>Material<br>Bronze<br>Copper<br>e Cou                                                                                                    | c) Local<br>Exam<br>Exam<br>Service Line<br>Type<br>Commercial<br>Industrial                                                 | Administrative<br>Authority<br>pile Authority<br>pile Authority<br>Diameter<br>1.5<br>0.75<br>0.75<br>Auticipality<br>Ton                                                        | Uni<br>Block           | Com<br>Samp<br>Samp<br>inches<br>inches<br>Lot<br>2                   | iments<br>Ne Text<br>Size)            |
| Ctivity Type:<br>emil Number<br>SID<br>WSPC00000000<br>WSPC000000000<br>WSPC00000000000<br>Bypass Def<br>C<br>C<br>C<br>C<br>C<br>C<br>C<br>C<br>C<br>C<br>C<br>C<br>C<br>C<br>C<br>C<br>C<br>C<br>C                                                                                                    | Renewed F<br>WPC00001<br>Approved<br>Water Source<br>Stored Water<br>Source Water<br>Source Water<br>Source Water<br>Source Water<br>Source Water<br>Source Water<br>Source Water<br>Source<br>Stored Water<br>Source<br>Stored Water<br>Source<br>Stored Water<br>Source<br>Stored Water<br>Source<br>Stored Water<br>Source<br>Stored Water<br>Source<br>Stored Water<br>Stored Water<br>Source<br>Stored Water<br>Stored Water<br>Store                                                                                                    | hrysical Connec<br>2<br>Water Source<br>r Surface Source<br>Onste Storage<br>NUT Type<br>RMP<br>NFORMATI<br>23 Plan Ln<br>Example Dr                                                                                                    | tion Permit<br>Local flame<br>Example<br>Example<br>Manufacturer<br>Hitach<br>Niko<br>ON<br>Address Line                                                                                                    | Q1 (Jan-1<br>Statur<br>Active<br>Adtive<br>ABC123<br>DEF456<br>2 C<br>Tre<br>Rock                                          | Mar) G<br>Serial #<br>123647129;<br>123647129;<br>ity<br>ity<br>nton                                                                                                    | 22 (Apr-Jun)<br>Status<br>Active<br>Active<br>2 1<br>2 14<br>State<br>New Jersey<br>New York              | O3 (Jul-Sep)<br>Status<br>Active<br>Active<br>Unit (Size)<br>Unit (Size)<br>Unit (Si | e Cott                                                                                                    | c) Local<br>Exam<br>Exam<br>Service Line<br>Type<br>Commercial<br>Industrial<br>Industrial                                   | Administrative<br>Authority<br>pile Authority<br>pile Authority<br>Diameter<br>1.5<br>0.75<br>0.75<br>Auticipality<br>Ton<br>East                                                | Uni<br>Block<br>1<br>3 | Com<br>Samp<br>Samp<br>ts (Line<br>inches<br>inches<br>Lot<br>2<br>4  | iments<br>Ne Text<br>Size)            |
| cttvity Type:<br>ermit Number<br>SID<br>WSPC00000000<br>WSPC000000000<br>WSPC000000000000<br>Bypass Def<br>C<br>C<br>C<br>C<br>C<br>C<br>C<br>C<br>C<br>C<br>C<br>C<br>C<br>C<br>C<br>C<br>C<br>C<br>C                                                                                                    | Renewed F<br>2: WPC00011<br>Approved<br>Water Source<br>Surface Water<br>Surface Water<br>Surface Water<br>Surface Water<br>CATION I<br>CATION I<br>Action<br>SID 1,<br>SID 345                                                                                                    | hrysical Connec<br>2<br>Water Source<br>r Surface Source<br>Onste Storage<br>Mult Type<br>RMP<br>RMP<br>RMP<br>RMP<br>RMP<br>RMP<br>RMP<br>RMP<br>RMP<br>RMP                                                                                                    | tion Permit<br>Local Itame<br>Example<br>Example<br>Manufacturer<br>Hitach<br>Niko<br>ON<br>Address Line                                                                                                    | Q1 (Jan-1<br>Statur<br>Active<br>Addive<br>Model<br>ABC123<br>DEF456<br>2<br>C<br>Tre<br>Roch                              | Mar) 0<br>Serial #<br>1236471292<br>1236471292<br>ity<br>ity<br>nton<br>nester                                                                                                    | 22 (Apr.Jun)<br>Status<br>Active<br>Active<br>Size<br>2<br>1<br>2<br>14<br>State<br>New York              | O3 (Jul-Sep)<br>Status<br>Active<br>Active<br>Unit (Size)<br>Unit (Size)<br>Unit (Si | e Cou                                                                                                    | c) Local<br>Exam<br>Service Line<br>Type<br>Commercial<br>Industnal<br>industnal                                             | Administrative<br>Authority<br>pile Authority<br>pile Authority<br>Diameter<br>1.5<br>0.75<br>0.75<br>Auticipality<br>Ton<br>East                                                | Uni<br>Block<br>1<br>3 | Com<br>Samp<br>Samp<br>Its (Line<br>inches<br>inches<br>Lot<br>2<br>4 | iments<br>Ne Text<br>Size)            |
| cttvity Type:<br>emit Number<br>SID<br>WSPC00000000<br>WSPC000000000<br>Bypass Def<br>C<br>C<br>C<br>C<br>C<br>C<br>C<br>C<br>C<br>C<br>C<br>C<br>C<br>C<br>C<br>C<br>C<br>C<br>C                                                                                                    | Renewed F<br>2 WPC0001<br>Approved<br>Water Source<br>Surface Water<br>Surface Water<br>Surface Water<br>Surface Water<br>CATION I<br>CATION I<br>S ID 1.<br>S ID 345<br>S ID 345                                                                                                    | hrysical Connec<br>2<br>Water Source<br>r Surface Source<br>Onste Storage<br>NUT Type<br>RMP<br>NFORMATI<br>23 Plan Ln<br>23 Plan Ln                                                                                                    | tion Permit<br>Local Itame<br>Example<br>Example<br>Manufacturer<br>Hitach<br>Niko<br>ON<br>Address Line                                                                                                    | 4 (Jan-<br>Statur<br>Active<br>Active<br>Model<br>ABC123<br>DEF456<br>2 C<br>Tre<br>Roch                                   | Mar) 0<br>Serial #<br>1236471292<br>1236471292<br>ity<br>nton<br>rester                                                                                                    | 22 (Apr.Jun)<br>Status<br>Active<br>Active<br>Size<br>2 1<br>2 14<br>2 14<br>New Jorsey<br>New York       | O3 (Jul-Sep)<br>Status<br>Active<br>Active<br>Unit (Size)<br>Unit (Size)<br>Unit (Size)<br>Unit (Size)<br>Unit (Size)<br>Unit (Size)<br>Unit (Size)<br>Unit (Size)<br>Unit (Size)                                                                                                    | O4 (Oct-De<br>Status<br>Active<br>Active<br>Construction<br>Material<br>Bronze<br>Copper<br>e Cot<br>Trn<br>No                                                                                                    | c) Local<br>Exam<br>Service Line<br>Type<br>Commercial<br>Industrial<br>an<br>th                                             | Administrative<br>Authority<br>pie Authority<br>pie Authority<br>Diameter<br>1.5<br>0.75<br>Aunicipality<br>Ton<br>East                                                          | Uni<br>Block<br>1<br>3 | Com<br>Samp<br>Samp<br>ts (Line<br>inches<br>inches<br>Lot<br>2<br>4  | iments<br>Ne Text<br>Size)            |
| centification of the sector of the sector of                                                                                                    | Renewed F<br>: WPC00011<br>Approved Vater<br>Surface Vater<br>Surface Vater<br>CADTON I<br>CADTON I<br>CATION I<br>Automatical Surface Vater<br>CATION I<br>SUD 1,<br>SUD 345<br>TION                                                                                                    | hrysical Connec<br>2<br>Water Source<br>r Surface Source<br>Onste Storage<br>NUT Type<br>RMP<br>RMP<br>RMP<br>RMP<br>RMP<br>RMP<br>RMP<br>RMP<br>RMP                                                                                                    | tion Permit<br>Local Itame<br>Example<br>Example<br>Manufacturer<br>Hitach<br>Niko<br>ON<br>Address Line                                                                                                    | 91 (Jan-<br>Active<br>Active<br>Model<br>ABC123<br>DEF456<br>2 C<br>Tre<br>Roch                                            | serial #<br>1236471292<br>1236471292<br>1236471292<br>ity<br>ity                                                                                                    | 22 (Apr-Jun)<br>Status<br>Active<br>Active<br>Size<br>2 1<br>2 14<br>State<br>New Jersey<br>New York      | O3 (Jul-Sep)<br>Status<br>Active<br>Unit (Size)<br>Unit (Size)<br>Unit (Size)<br>Unit (Size)<br>Unit (Size)<br>Unit (Size)<br>Unit (Size)<br>Unit (Size)<br>Unit (Size)                                                                                                    | O4 (Oct-De<br>Status<br>Active<br>Active<br>Construction<br>Material<br>Bronze<br>Copper<br>e Cot<br>Trn<br>No                                                                                                    | c) Local<br>Exam<br>Exam<br>Service Line<br>Type<br>Commercial<br>Industnal<br>industnal<br>an<br>th                         | Administrative<br>Authority<br>pie Authority<br>pie Authority<br>Line Sze<br>Diameter<br>1.5<br>0.75<br>0.75<br>Auticipality<br>Ton<br>East                                      | Uni<br>Block<br>1<br>3 | Com<br>Samp<br>Samp<br>ts (Line<br>inches<br>inches<br>Lot<br>2<br>4  | iments<br>Ne Text<br>Size)            |
| ccentification control control contro                                                                                                    | Renewed F<br>: WPC00011<br>Approved Vater<br>Surface Vater<br>Surface Vater<br>CADTON I<br>CADTON I<br>CADTON I<br>CADTON I<br>CADTON I<br>SID 1,<br>SID 345<br>TION                                                                                                    | hrysical Connec<br>2<br>Water Source<br>r Surface Source<br>Onste Storage<br>Mult Type<br>RMP<br>RMP<br>RMP<br>RMP<br>RMP<br>RMP<br>RMP<br>RMP<br>RMP<br>RMP                                                                                                    | tion Permit Local Itame Example Example Bample Manufacturer Hitach Niko ON Address Line re the informati effice or in                                                                                                    | G1 (Jan-Active<br>Status<br>Active<br>Active<br>Active<br>ABC123<br>DEF456     C<br>C<br>Tre<br>Roch                       | Alar) q<br>Serial #<br>1236471235<br>11236471292<br>11236471292<br>1123647129<br>1123647129<br>1123647129<br>1123647129<br>1123647129<br>1123647129<br>1123647129<br>1123647129<br>1123647129<br>1123647129<br>1123647129<br>1123647129<br>1123647129<br>1123647129<br>1123647129<br>1123647129<br>112364712<br>112364712<br>112364712<br>11236471<br>11236471<br>11256757<br>11256757<br>112575757<br>112575757<br>1125757575757575757575757575757575757575                                                                                                    | 22 (Apr-Jun)<br>Status<br>Active<br>Size<br>2 1<br>2 14<br>State<br>New Jersey<br>New York<br>for submitt | O3 (Jul-Sep)<br>Status<br>Active<br>Active<br>Unit (Size)<br>Unit (Size)<br>Unit (Si | e Cou                                                                                                    | c) Local<br>Exam<br>Service Line<br>Type<br>Commercial<br>Industnal<br>an<br>th<br>th                                        | Administrative<br>Authority<br>pie Authority<br>pie Authority<br>Diameter<br>1.5<br>0.75<br>Authority<br>Ton<br>East<br>are that there a<br>mation.*                             | Uni<br>Block<br>1<br>3 | Com<br>Samp<br>Samp<br>ts (Line<br>inches<br>inches<br>Lot<br>2<br>4  | iments Ne Text Size) Civil            |
| CERTIFICA<br>CERTIFICA                                                                                                    | Renewed F<br>: WPC0001<br>Approved<br>Surface Viete<br>Stored Vieter<br>CCATION I<br>CCATION I<br>CCAT                                                                                                    | hysical Connec<br>2<br>Water Source<br>r Surface Source<br>Onste Storage<br>NET Type<br>RMP<br>NET CREAT<br>23 Plain In<br>23 Plain In<br>23 Plain In<br>23 Plain In<br>24 Plain In<br>23 Plain In<br>23 Plain In<br>23 Plain In<br>23 Plain In<br>23 Plain In<br>24 Plain In<br>25 Plain In<br>27 Plain In<br>28 Plain In<br>28 Plain In<br>29 Plain In<br>20 Plain In<br>20 Pla | tion Permit Local Name Example Example Example Hitach Niko ON Address Line ve the informati lifty of fine or ii ID; bthomas                                                                                                    | on provided<br>on provided<br>Date: 0                                                                                      | dari)         0           >         >           >         >           >         >           Serial #         #           1236471292         #           ity         #           inthis dc         #           in this dc         c or both, n           2/11/20         #                                                                                                    | Active Active Size 2 1 2 14 State New Jersey New York for submitt 13                                      | O3 (Jul-Sep)<br>Status<br>Active<br>Active<br>Unit (Size)<br>Unit (Size)<br>Unit (Si | e Coto<br>and complexity of the complexity of the c | c) Local<br>Exam<br>Service Line<br>Type<br>Commercial<br>Industnal<br>industnal<br>industnal<br>en<br>th<br>th              | Administrative<br>Authority<br>pie Authority<br>pie Authority<br>Diameter<br>1.5<br>0.75<br>Aunicipality<br>Ton<br>East<br>are that there a<br>mmation.*                         | Uni<br>Block<br>1<br>3 | Com<br>Samp<br>Samp<br>ts (Line<br>inches<br>inches<br>Lot<br>2<br>4  | iments Ne Text Size)                  |
| ctivity Type:<br>emil Number<br>SID<br>WSPC00000000<br>WSPC00000000<br>Bypass Def<br>CALVE LOO<br>ALVE LOO<br>ALVE LOO<br>CERTIFICA<br>SID<br>No SIType-<br>Yes SIType-<br>CERTIFICA<br>CERTIFICA                                                                                                    | Renewed F<br>2: WPC0001<br>Approved<br>Surface Viete<br>Stored Vieter<br>CCATION I<br>CCATION I<br>CCA                                                                                                    | hysical Connec<br>2<br>Water Source<br>r Surface Source<br>Onste Storage<br>Mult Type<br>RMP<br>RMP<br>RMP<br>RMP<br>RMP<br>RMP<br>RMP<br>RMP<br>RMP<br>RMP                                                                                                    | tion Permit Local Name Example Example Example Hitach Niko ON Address Line ve the informati lifty of fine or ii ID; bthomas                                                                                                    | Gi (Jan-<br>Statur<br>Active<br>Active<br>ABC123<br>DEF456<br>2 C<br>Tre<br>Roch<br>on provided<br>mprisonment<br>Date: 0  | Alariy         C           3         3           3         3           3         3           4         1236471292           21236471292         2236471292           10         1236471292           10         10           Heat         10           Heat         10           <                                                                                                    | Active Active Size 2 1 2 14 State New Jersey New York occument is for submitt 13                          | O3 (Jul-Sep)<br>Status<br>Active<br>Unit (Size)<br>Unit (Size)<br>Uni | e Could complete our in the complete our in the complete our in th    | c) Local<br>Exam<br>Service Line<br>Type<br>Commercial<br>Industnal<br>an<br>an<br>th                                        | Administrative<br>Authority<br>pie Authority<br>pie Authority<br>I.ime Sze<br>Diameter<br>1.5<br>0.75<br>0.75<br>Autholipatify<br>Ton<br>East<br>are that there a<br>commation." | Uni<br>Block<br>1<br>3 | Com<br>Samp<br>Samp<br>ts (Line<br>inches<br>inches<br>Lot<br>2<br>4  | iments Ne Text Size)                  |
| ctivity Type:<br>emit Number<br>SID<br>WSPC00000000<br>WSPC00000000<br>WSPC00000000<br>Bypass Def<br>CALVE LOO<br>ALVE LOO<br>ALVE LOO<br>CERTIFICA<br>SID<br>No SITpe-<br>Yes SIType-<br>CERTIFICA<br>CERTIFICA<br>CERTIFICA                                                                                                    | Renewed F<br>2: WPC0001<br>Approved<br>Surface Viete<br>Stored Vieter<br>CCATION I<br>CCATION I<br>CCA                                                                                                    | hysical Connec<br>2<br>Unapproved<br>Wither Source<br>r Surface Saurce<br>Onste Storage<br>MUT Type<br>RMP<br>NFORMATI<br>23 Plain Ln<br>23 Plain Ln<br>23 Plain Ln<br>Example Dr<br>Example Dr                                                                                                    | tion Permit Local Name Example Example Example Hitach Hitach Niko ON Address Line ve the informati lifty of fine or ii ID: b thomas                                                                                                    | G1 (Jan-A<br>Statur<br>Active<br>Active<br>ABC123<br>DEF456<br>2 C<br>Tre<br>Roch<br>on provided<br>mprisonment<br>Date: 0 | Alary         C           3         3           3         3           3         3           3         3           3         3           3         3           3         3           3         3           3         3           3         3           3         3           3         3           3         3           3         3           3         3           3         3           4         3           4         3           4         3           4         3           4         3           4         4           4         4           4         4           4         4           4         4           4         4           4         4           4         4           4         4           4         4           4         4           4         4           4         4           4         4 <td>Active Active Size 2 1 2 14 State New Jersey New York for submitt 13</td> <td>O3 (Jul-Sep)<br/>Status<br/>Active<br/>Unit (Size)<br/>Unit (Size)<br/>Uni</td> <td>e Could complete and complete and complete a</td> <td>c) Local<br/>Exam<br/>Service Line<br/>Type<br/>Commercial<br/>Industnal<br/>an<br/>an<br/>th</td> <td>Administrative<br/>Authority<br/>pie Authority<br/>pie Authority<br/>1.5<br/>0.75<br/>Aunicipality<br/>Ton<br/>East<br/>are that there a</td> <td>Uni<br/>Block<br/>1<br/>3</td> <td>Com<br/>Samp<br/>Samp<br/>Its (Line<br/>inches<br/>inches<br/>Lot<br/>2<br/>4</td> <td>iments Ne Text Size)</td> | Active Active Size 2 1 2 14 State New Jersey New York for submitt 13                                      | O3 (Jul-Sep)<br>Status<br>Active<br>Unit (Size)<br>Unit (Size)<br>Uni | e Could complete and complete and complete a    | c) Local<br>Exam<br>Service Line<br>Type<br>Commercial<br>Industnal<br>an<br>an<br>th                                        | Administrative<br>Authority<br>pie Authority<br>pie Authority<br>1.5<br>0.75<br>Aunicipality<br>Ton<br>East<br>are that there a                                                  | Uni<br>Block<br>1<br>3 | Com<br>Samp<br>Samp<br>Its (Line<br>inches<br>inches<br>Lot<br>2<br>4 | iments Ne Text Size)                  |
| ctivity Type:<br>emit Number<br>si D<br>WSPC00000000<br>WSPC00000000<br>WSPC00000000<br>Bypass Def<br>CALVE LOOC<br>ALVE LOOC<br>ALVE LOOC<br>ALVE LOOC<br>ALVE LOOC<br>ALVE SI Type:<br>CERTIFICA<br>CERTIFICA<br>CERTIFICA<br>CERTIFICA<br>CERTIFICA<br>CERTIFICA<br>Status:                                                                                                    | Renewed F<br>2: WPC0001<br>Approved<br>Surface Viete<br>Stored Vieter<br>CCATION I<br>CCATION I<br>CCA                                                                                                    | hysical Connec<br>2<br>Unapproved<br>Wither Source<br>r Surface Saurce<br>Onste Storage<br>RMP<br>RMP<br>RMP<br>RMP<br>RMP<br>RMP<br>RMP<br>RMP<br>RMP<br>RMP                                                                                                    | tion Permit Local Name Example Example Example Manufacturer Hitach Niko ON Address Line ve the informati lifty of fine or in Dt bthomas                                                                                                    | Q1 (Jan-1<br>Statur<br>Active<br>ABC123<br>DEF456<br>2 C<br>Tre<br>Roct<br>on provided<br>prisonmen<br>Date: 0             | Alary         Q           3         3           Serial #         123647128/2           123647128/2         123647128/2           ity         1123647128/2           intro         1000000000000000000000000000000000000                                                                                                    | Active Active Size 2 1 2 14 State New Jersey New York for submitt 13                                      | O3 (Jul-Sep)<br>Status<br>Active<br>Unit (Size)<br>Unit (Size)<br>Uni | e Cou                                                                                                    | e) Local<br>Exam<br>Service Line<br>Type<br>Commercial<br>Industnal<br>an<br>an<br>th                                        | Administrative<br>Authority<br>pie Authority<br>pie Authority<br>1.5<br>0.75<br>Aunicipality<br>Ton<br>East<br>are that there a                                                  | Uni<br>Block<br>1<br>3 | Com<br>Samp<br>Samp<br>Is (Line<br>inches<br>inches<br>Lot<br>2<br>4  | iments Ne Text Size)                  |
| CERTIFICA<br>CERTIFICA<br>CERTIFICA<br>CERTIFICA<br>CERTIFICA<br>CONTINUE<br>CERTIFICA<br>CONTINUE<br>CERTIFICA<br>CONTINUE<br>CERTIFICA<br>CONTINUE<br>CONTINUE | Renewed F<br>2: WPC0001<br>Approved<br>Surface Viete<br>Source Viete<br>CADINO<br>CADINA<br>CADINA | hysical Connec<br>2<br>Water Source<br>with Water Source<br>onste Storage<br>RMP<br>RMP<br>RMP<br>RMP<br>RMP<br>RMP<br>RMP<br>RMP<br>RMP<br>RMP                                                                                                    | tion Permit Local Name Example Example Hanufacturer HitacN Niko ON Address Line ve the informati lifty of fine or ii D1 bthomas                                                                                                    | Q1 (Jan-1<br>Statu<br>Active<br>Active<br>ABC123<br>DEF456<br>2 C<br>Tre<br>Roct<br>on provided<br>mprisonmen<br>Date: 0   | Aar) 0<br>Sorial #<br>123647125/<br>123647125/<br>123657125/<br>123677<br>12367757<br>12367757757<br>12367                                                                                                    | Active Active Size 2 1 2 14 State New Jersey New York for submitt 13                                      | O3 (Jul-Sep)<br>Status<br>Active<br>Unit (Size)<br>Unit (Size)<br>Uni | e Coto<br>and complexity of the status of the status of the s | e) Local<br>Exam<br>Service Line<br>Type<br>Commercial<br>Industnal<br>ann<br>th<br>th                                       | Administrative<br>Authority<br>pie Authority<br>pie Authority<br>I.ime Size<br>Diameter<br>1.5<br>0.75<br>Aunicipality<br>Ton<br>East<br>are that there a<br>mmation.*           | Uni<br>Block<br>1<br>3 | Com<br>Samp<br>Samp<br>Inches<br>inches<br>Lot<br>2<br>4              | iments Ne Text Size)                  |
| ctivity Type:<br>emit Number<br>SID<br>WSPC00000001<br>WSPC00000000<br>WSPC00000000<br>Bypass Def<br>C<br>CALVE LOOC<br>ALVE LOOC<br>ALVE LOOC<br>ALVE SID<br>CERTIFICA<br>SID<br>No SITJPE-<br>CERTIFICA<br>CERTIFICA<br>CERTIFICA<br>CERTIFICA<br>CERTIFICA<br>SID<br>CERTIFICA<br>SID<br>CERTIFICA<br>SID<br>CERTIFICA<br>SID<br>CERTIFICA<br>SID<br>CERTIFICA<br>SID<br>CERTIFICA<br>SID<br>CERTIFICA<br>SID<br>CERTIFICA<br>SID<br>CERTIFICA<br>SID<br>CERTIFICA<br>SID<br>CERTIFICA<br>SID<br>CERTIFICA<br>SID<br>CERTIFICA<br>SID<br>SID<br>CERTIFICA<br>SID<br>CERTIFICA<br>SID<br>SID<br>SID<br>SID<br>SID<br>SID<br>SID<br>SID<br>SID<br>SID                                                                                                    | Renewed F<br>: WPC0001<br>Approved<br>Surface Viet<br>Surface Viet<br>: Stored Water<br>Source Viet<br>: Stored Water<br>CACTION I<br>: CACTION I<br>CACTION I<br>: CACTION I<br>: CACTIO                                                                                                    | hysical Connec<br>2<br>Water Source<br>r Surface Source<br>Onste Storage<br>wit Type 1<br>RMP<br>RMP<br>RMP<br>RMP<br>RMP<br>RMP<br>RMP<br>RMP<br>RMP<br>RMP                                                                                                    | tion Permit Local Name Example Example Hanufacturer Hitach Niko ON Address Line re the informati lity of fine or ii D: b thomas                                                                                                    | Q1 (Jan-<br>Statu<br>Active<br>Model<br>ABC123<br>DEF456<br>2 C<br>Tre<br>Rock<br>on provided<br>mprisonment<br>Date: 0    | Aar) 0<br>Serial #<br>123647125/<br>123647125/<br>123657125/<br>123657125/<br>123677125/<br>1236775/<br>12                                                                                                    | Active Active Size 2 1 2 14 State New Jersey New York for submitt 13                                      | O3 (Jul-Sep)<br>Status<br>Active<br>Active<br>Unit (Size)<br>in<br>in<br>in<br>ZIp Cod<br>72345<br>67890<br>true, accurate<br>ing false, inacc                                                                                                    | O4 (Oct.De<br>Status<br>Active<br>Active<br>Construction<br>Material<br>Bronze<br>Copper<br>e Cot<br>Trr<br>No                                                                                                    | e) Local<br>Exam<br>Service Line<br>Type<br>Commercial<br>Industnal<br>ann<br>th<br>th                                       | Administrative<br>Authority<br>pie Authority<br>pie Authority<br>Line Sze<br>Diameter<br>1.5<br>0.75<br>Aunicipality<br>Ton<br>East<br>are that there a<br>simulation."          | Uni<br>Block<br>1<br>3 | Com<br>Samp<br>Samp<br>Inches<br>inches<br>Lot<br>2<br>4              | iments Ne Text Size)                  |
| ketrivity Type:<br>Permit Number<br>SID<br>VISPC00000000<br>VISPC00000000<br>VISPC00000000<br>VISPC00000000<br>VISPC00000000<br>VISPC00000000<br>VISPC00000000<br>VISPC0000000<br>Certifier: Br<br>CERTIFICA<br>Certifier: Br<br>PAYMENT I<br>Status:<br>Confirmation<br>Payment Am<br>Payment Dal<br>Payment Dal                                                                                                    | Renewed F<br>: WPC0001<br>Approved<br>Surface Viet<br>: Stored Water<br>Source Viet<br>: Stored Water<br>CADTOON I<br>CATION I<br>CATION I<br>CATION I<br>CATION 1<br>CATION 1<br>CATI                                                                                                   | hysical Connec<br>2<br>Water Source<br>r Surface Saurce<br>Onste Storage<br>wit Type 1<br>RMP<br>RMP<br>RMP<br>RMP<br>RMP<br>RMP<br>RMP<br>RMP<br>RMP<br>RMP                                                                                                    | tion Permit Local Name Example Example Example Manufacturer Hitach Niko ON Address Line re the informati lifty of fine at in ituy of fine at in ituy of fine at in it | Q1 (Jan-<br>Statur<br>Active<br>Model<br>ABC123<br>DEF456<br>2 C<br>Tre<br>Roct<br>on provided<br>mprisonment<br>Date: 0   | Aar) 0<br>Serial #<br>123647125/<br>123647125/<br>123657125/<br>123657125/<br>123657125/<br>123657125/                                                                                                    | Active<br>Active<br>Active<br>2 1<br>2 14<br>New Jersey<br>New York<br>State                              | Active Active Active Unit (Size) in in in Zip Cod 12245 67890 true, accurate ing false, inacc                                                                                                    | G4 (Oct.De<br>Status<br>Active<br>Active<br>Construction<br>Material<br>Bronze<br>Copper<br>e Cot<br>Tr<br>No                                                                                                    | e) Local<br>Exam<br>Sarvice Line<br>Type<br>Commercial<br>Industrial<br>industrial<br>an<br>exte. I am aww.<br>complete info | Administrative<br>Authority<br>ple Authority<br>ple Authority<br>I.i.es Sze<br>Diameter<br>1.5<br>0.75<br>Aunicipality<br>Ton<br>East<br>are that there a<br>primation."         | Uni<br>Block<br>1<br>3 | Com<br>Samp<br>Samp<br>ts (Line<br>inches<br>inches<br>2<br>4         | iments ile Text Size)                 |

When the permittee returns to the "My Workspace" page, if the permit was auto approved the permit should be available to view and print in a PDF format. If the permit did not auto approve the Permittee will receive an email notification when the Permit has been approved and can return to "My Workspace" and print / save the pdf. No permit will be mailed to the permittee.

Return to MyWorkspace